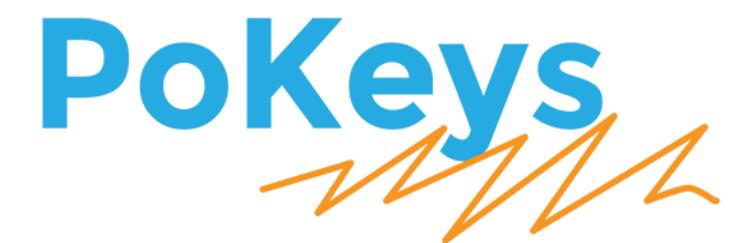

# PoKeys plugin for Mach4

PoKeys device setup

Version: 16/9/2020

# **SAFETY INFORMATION**

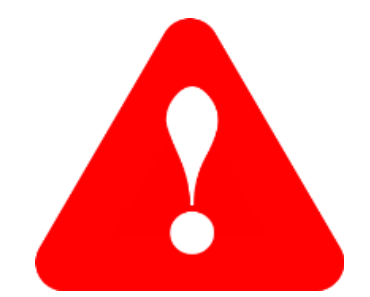

This product is intended for integration by the user into a computer numerical control (CNC) machine. It is the user's responsibility to assess the overall system design and address all safety considerations that affect the users and equipment. The user assumes all responsibility for system design, including compliance with regulatory standards and codes issued by the applicable entities. PoLabs do not make any claims as to the suitability of this equipment for the user's application. Serious personal injury or equipment damage can occur from the improper integration, installation or operation of this product.

This product is not guaranteed to be fail-safe. The system that this equipment is used with shall be fitted with a separate means of fail-safe protection, emergency-stop capability and/or system power removal. This equipment may be connected to dangerous power sources, including electrical power sources. Dangerous voltage levels may be present at this equipment or at connected devices. Measures must be taken to prevent persons from contacting voltage sources which may be present. Equipment should be housed inside an enclosure suitable for the intended environment. Safety interlocks should be provided to prevent any and all dangers to personnel.

CNC machine tools are inherently dangerous, and can cause injury to operators and maintenance personnel. Operators and maintenance personnel shall be properly trained in the safe use, operation and maintenance of such machines. Automated machines that this equipment may be used with can move at any time. All persons exposed to such machines must understand the dangers that are present.

# **Installing PoKeys plugin for Mach4**

PoKeys plugin for Mach4 requires the following resources to be installed:

- Mach4 version 4.2.0.3017 or newer
- PoKeys USB driver (if USB connection with PoKeys device is used): to install it, use PoKeys setup package and select 'USB driver' in the installation options

PoKeys plugin for Mach4 is supported on Windows XP, Windows Vista, Windows 7/8/8.1/10 (32 and 64-bit).

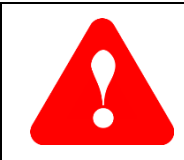

Use PoKeys configuration software to update the firmware of the PoKeys device and configure the device-level settings (e.g. IP address).

PoKeys configuration software should not be used to configure CNC-related settings if Mach4 is going to be used.

The plugin is installed by copying files Mach4PoKeysPlugin.m4pw and Mach4PoKeysPlugin.sig into Mach4's plugins folder. On first startup, enable the PoKeys plugin in Mach4 - open menu Configure > Mach, then check that the plugin is enabled.

| ٨ | lach                  | Configurati                           | ion                                                                                                    |                                                                                         |                   |            |                |        | ×      |
|---|-----------------------|---------------------------------------|----------------------------------------------------------------------------------------------------|-----------------------------------------------------------------------------------------|-------------------|------------|----------------|--------|--------|
| U | Gen                   | eral Plugin                           | Motors Axis Mapping Homing/                                                                                                    | SoftLimits Input S                                                                      | gnals Output Sign | als MPGs S | ipindle Tool P | ath    |        |
|   | Γ                     | Enabled                               | Description                                                                                                    | Version                                                                                 |                   |            |                |        | Add    |
|   | 2                     | * * 3                                 | Core - Newrangieu Solutions<br>PoKeys plugin - PoLabs                                                                                                    | 7.28.0.2914                                                                             |                   |            |                |        | Remove |
|   | 4<br>5<br>7<br>8<br>9 | A A A A A A A A A A A A A A A A A A A | LUA - Newfangled Solutions<br>Mothus - Newfangled Solutions<br>Reglie - Newfangled Solutions<br>Serial - Newfangled Solutions<br>Solutehro - Newfangled Solutions<br>Simulator - Newfangled Solutions | 42.0.2914<br>42.0.2914<br>42.0.2914<br>42.0.2914<br>42.0.2914<br>42.0.2914<br>42.0.2914 |                   |            |                |        |        |
|   |                       |                                       |                                                                                                    |                                                                                         |                   |            | ОК             | Cancel | Apply  |

Figure 1: Enabling PoKeys plugin for Mach4

On the first setup, the plugin welcome screen will open and instruct you to configure new PoKeys device. Follow the instructions on the screen.

|                                                          | addine blagnostice                                                         |                                                                       |                                |                                                                                                    |                                             |                                             |                                       |                      |
|----------------------------------------------------------|----------------------------------------------------------------------------|-----------------------------------------------------------------------|--------------------------------|----------------------------------------------------------------------------------------------------|---------------------------------------------|---------------------------------------------|---------------------------------------|----------------------|
| Code                                                     |                                                                            | Axis                                                                  | s Control<br>Po<br>All<br>Home | Zero<br>X<br>Keys plugin for Mach4                                                                                                    | 0.0000<br>×<br>000<br>040                   | Tool Path                                   |                                       |                      |
|                                                          |                                                                            |                                                                       | Goto Z                         | PoKeys plugin for M                                                                                                    | ach4                                        | Regen                                       | Display                               | goL                  |
| rrent File                                               | Complete                                                                   | <b>2</b>                                                              |                                | Welcome to PoKeys plugin for Mach4.<br>We coulnd't find any existing configuration for you                                                                                                    | PoKeys devices.                             | ToolPath                                    | Mode                                  | Follow               |
| rent File<br>Parts                                       | Complete:                                                                  | 0 Parts                                                               | s Req.:                        | Welcome to PoKeys plugin for Mach4.<br>We coulnd't find any existing configuration for you<br>Let's get started.                                                                                                    | PoKeys devices.                             | ToolPath                                    | Mode                                  | Follow               |
| Parts<br>ol<br>Cycle Start                               | Complete:                                                                  | 0 Parts<br>Tool Path Ops Jogging                                      | s Req.:                        | Welcome to PoKeys plugin for Mach4.<br>We coulnd't find any existing configuration for you<br>Let's get started.<br>Connect the PoKeys device to your PC as described                                                                          | PoKeys devices.                             | ToolPath                                    | Mode<br>Spindle                       | Follow               |
| Parts<br>ol<br>Cycle Start<br>Feed Hold                  | Complete:                                                                  | 0 Parts<br>Tool Path Ops Jogging<br>Set Next Line                     | s Req.:                        | Welcome to PoKeys plugin for Mach4.<br>We could't find any existing configuration for you<br>Let's get started.<br>Connect the PoKeys device to your PC as described<br>then add it to the plugin configuration.                               | PoKeys devices.                             | ToolPath<br>ate<br>RRO% FRO%<br>100 250     | Mode<br>Spindle<br>SRO%<br>250        | Follow               |
| Parts Parts Cycle Start Feed Hold Chan                   | Complete:<br>File Ops Run Ops<br>Edt G Code<br>Recent File                 | 0 Parts<br>Tool Path Ops Jogging<br>Set Next Line<br>Run From<br>Here | s Req.:                        | Welcome to PoKeys plugin for Mach4.<br>We could't find any existing configuration for you<br>Let's get started.<br>Connect the PoKeys device to your PC as described<br>then add it to the plugin configuration.<br>Open Add new device wizard | PoKeys devices.                             | ToolPath<br>ate<br>ate<br>FRO%<br>50<br>250 | Mode<br>Spindle<br>SR0%<br>250        | Follow<br>Spindle CW |
| Parts<br>ol<br>Cycle Start<br>Feed Hold<br>Stop<br>Reset | Complete:<br>File Ops Run Ops<br>Edt G Code<br>Recent File<br>Close G Code | 0 Parts<br>Tool Path Ops Jogping<br>Set Next Line<br>Run From<br>Here | s Req.:                        | Welcome to PoKeys plugin for Mach4.<br>We could't find any existing configuration for you<br>Let's get stated.<br>Connect the PoKeys device to your PC as described<br>then add it to the plugin configuration.<br>Open Add new device wizard  | PoKeys devices.<br>In the manual,<br>Return | ToolPath ate RR0% FR0% 00 250 100           | Mode<br>Spindle<br>SRO%<br>250<br>100 | Spindle CW           |

# Adding and configuring a new PoKeys device with Mach4

- 1. Start Mach4. If there is no configured PoKeys device, the welcome dialog will appear click on 'Open Add new device wizard' and skip to step 4.
- 2. Open Configure > Plugins > PoKeys plugin PoLabs
- 3. Main PoKeys plugin configuration screen will appear, where you can manage your PoKeys devices in Mach4

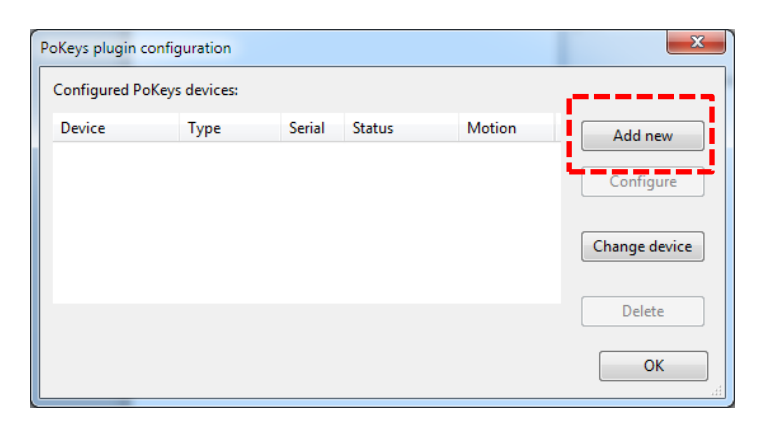

4. In order to add new device, click 'Add new' and follow the wizard

| This wizard will guide you through adding a new PoKeys<br>device to Mach4. | device wizard                                                                                                    | ×     |
|----------------------------------------------------------------------------|----------------------------------------------------------------------------------------------------|-------|
| Press livext to start searching for new devices                            | This wizard will guide you through adding a new PoKeys<br>device to Mach4.<br>Press Next to start searching for new devices |       |
|                                                                            |                                                                                                    |       |
|                                                                            |                                                                                                    |       |
|                                                                            |                                                                                                    |       |
|                                                                            | < <u>B</u> ack <u>N</u> ext > <u>C</u> a                                                                                    | ancel |

- In the next step of the wizard, give a unique name can be assigned to your PoKeys device in Mach4 environment. By default, the name is constructed in the format PoKeys\_{serial number}.
- 6. PoKeys devices support different types of Pulse engines (unless the device is designed to operate in only one of them e.g. PoKeys57CNC and PoKeys57CNCdb25). One can select from the following options:
  - a. Select Disabled if you won't be using the PoKeys Pulse engine as external motion controller in Mach4. PoKeys device can still be used as I/O device and/or pendant.
  - b. Select 'Integrated 3ch' if you will be using internal pulse generator with STEP/DIR signals available directly on PoKeys pins
  - c. Select 'External 4ch/8ch' without IO if you will be using simple external pulse generators that output STEP/DIR signals only (e.g. PoExtBusOC16CNC)

d. Select 'External 4ch/8ch with IO' if you will be using more advanced external pulse generators with additonal IO capability (e.g. PoKeysCNCaddon)

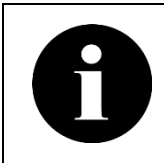

In case of PoKeys57CNC or PoKeys57CNCdb25, the pulse engine is automatically configured by the plugin and the pulse engine option selection is disabled. Both devices use so called 'External pulse generator' (naming due to backwards compatibility to other PoKeys devices).

 If you are using PoStep motor drivers, select the correct one. If using other motor drivers, use the 'Other' option. This setting configures the polarity of the motor enable signal - PoStep25-32 uses inverted (active low) enable signal, while PoStep60-256 and 'Other' option configures the device for normal (active high) enable signal.

| New device wizard                                 | × |
|---------------------------------------------------|---|
| Select features of the PoKeys device you will use |   |
| Device                                            |   |
| Device name PoKeys_36022                          |   |
| Pulse engine options                              |   |
| External 8ch with IO 🛛 🗸                          |   |
| Motor drivers: O PoStep60-256 O Other             |   |
| J                                                 |   |
| Enable charge-pump output                         |   |
| Peripheral options                                |   |
| LCD PoPendant                                     |   |
|                                                   |   |
| < <u>B</u> aci <u>N</u> ext > <u>C</u> ancel      |   |
|                                                   |   |

- 8. If LCD or PoPendant1 will be used with this PoKeys device in Mach4, select LCD or/and PoPendant options to load the default configuration for those.
- 9. Next page of the dialog allows you to configure the machine switches (if Pulse engine has been enabled in previous step). The easiest way to configure the switches is to open the wizard that will guide you through the setup of switches (see chapter *Switches wizard*). To speed up the configuration, there are also common configurations available if switches are wired to default pins.

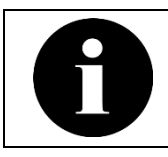

In case of doubt how switches are to be connected to PoKeys device, read the beginners guide on using PoKeys57CNC and Mach4.

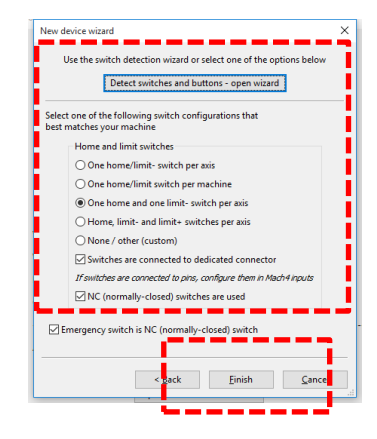

- 10. After clicking on Finish, the device will now appear listed in the list of configured PoKeys devices. If Pulse engine was enabled, it will automatically be selected as default motion device in Mach4. <u>Mach4 must be restarted</u>.
- 11. After restart, the device in the list should appear with the status 'Connected' and motion 'Enabled' (if Pulse engine was activated).

| PoKeys plugin cor      | figuration        |                 |                     |                   | ×                    |
|------------------------|-------------------|-----------------|---------------------|-------------------|----------------------|
| Configured PoKey       | /s devices:       |                 |                     |                   |                      |
| Device<br>PoKeys_36022 | Type<br>PoKeys57U | Serial<br>36022 | Status<br>Connected | Motion<br>Enabled | Add new<br>Configure |
|                        |                   |                 |                     |                   | Change device        |
|                        |                   |                 |                     |                   | Delete               |
|                        |                   |                 |                     |                   | ОК                   |

12. Continue by configuring the device. Select the device in the list and click Configure (or double-click the device in the list). The device configuration dialog will appear with configuration option divided into the multiple sections (tabs).

#### **Switches wizard**

A switch detection wizard is available as a part of new device setup wizard. Open it by clicking on 'Detect switches and buttons - open wizard'.

| New device            | wizard                                                         | × |                                                |
|-----------------------|----------------------------------------------------------------|---|------------------------------------------------|
| Use th                | e switch detection wizard or select one of the options below   |   |                                                |
|                       | Detect switches and buttons - open wizard                      |   | t Detect switch dialog                         |
| Select one best match | of the following switch configurations that<br>es your machine | - | n<br>Detecting switch (1/26): Emergency swi    |
| Hor                   | ne and limit switches                                          |   |                                                |
| 0                     | One home/limit- switch per axis                                |   | Instruction: release the switch, then press Co |
| 0                     | One home/limit switch per machine                              |   | ,,,,,,,,,,                                     |
| ۲                     | One home and one limit- switch per axis                        |   | Continue                                       |
| 0                     | Home, limit- and limit+ switches per axis                      |   |                                                |
| 0                     | None / other (custom)                                          |   | Cuiteb input detected on                       |
|                       | Switches are connected to dedicated connector                  |   | Switch input detected on                       |
| Ifs                   | witches are connected to pins, configure them in Mach4 inputs  |   | Detecting signal 1/2                           |
|                       | NC (normally-closed) switches are used                         |   |                                                |
| Emerge                | ency switch is NC (normally-closed) switch                     | - | OK Skip Canc                                   |
|                       |                                                                |   |                                                |

The wizard will guide you through the setup of main switches that are required for machine operation. Follow the instructions in the wizard - you will be instructed to release and press (for approximately 1 second) individual switches. If certain switch is not present on your machine, click on 'Skip' button. Once all switches are configured, the wizard will close automatically.

# **Configuring axis mapping in Mach4**

Mach4 distinguishes between terms 'Motor' and 'Axis'.

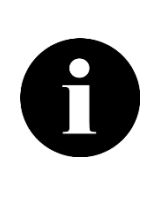

**Motor** - motor is a physical part of the CNC machine and equals to a single stepper or servo motor on the machine. It is controlled by the motion controller (PoKeys device) based on data received from Mach4.

**Axis** - axis is a logical part of the CNC machine and its motion is controlled by G-code and jogging commands. Multiple motors (master, slaves) can be mapped to a single axis (e.g. parallel driving of X or Y axes). Mach4 translates G-code commands into motion commands for each motor separately based on the Axis mapping settings.

If your Mach4 installation has not been pre-configured with the motor-axis mapping, open Configure>Mach menu and switch to Axis mapping. A clean installation will have no axis mapping, as shown below, which will make Mach4 unable to move any motor.

| -        |   |  | Jan C L | 2MAG 2 | Slave 4 | Slave 2 |     |  |
|----------|---|--|---------|--------|---------|---------|-----|--|
| X (0)    | x |  |         |        |         |         |     |  |
| Y (1)    | × |  |         |        |         |         |     |  |
| Z (2)    | × |  |         |        |         |         |     |  |
| A (3)    | ¥ |  |         |        |         |         |     |  |
| B (4)    | ¥ |  |         |        |         |         |     |  |
| C (5)    | ¥ |  |         |        |         |         |     |  |
| OB1 (6)  | ¥ |  |         |        |         |         |     |  |
| OB2 (7)  | × |  |         |        |         |         | - i |  |
| OB3 (8)  | x |  |         |        |         |         |     |  |
| OB4 (9)  | × |  |         |        |         |         |     |  |
| OB5 (10) | x |  |         |        |         |         |     |  |
| DB6 (11) | x |  |         |        |         |         |     |  |
|          |   |  |         |        |         |         |     |  |

Figure 2: No axis mapping setup

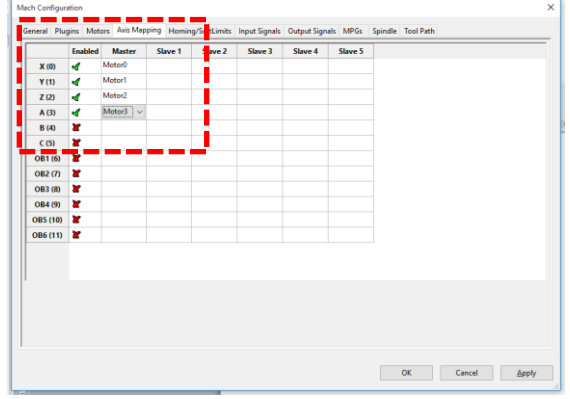

Figure 3: Standard axis mapping configuration

Configure the 'Enabled' and 'Motor' columns with available motors. First motor output connector on the PoKeys device equals to 'Motor0', second one to 'Motor1' etc.

### **PoKeys Device configuration**

Most of the PoKeys device configuration is done using Mach4's native configuration screens. Each configured PoKeys device in Mach4 is shown as a set of different devices, grouping the settings accordingly. All devices start with the common name (settable in the PoKeys configuration, PoKeys\_<serial number> by default) and end with descriptive tails:

- PoKeys\_<serial number>: Base PoKeys device object that holds the input/output pins, analog inputs, counters, LCD contents, PWM outputs, PoIL shared data slots etc.
- PoKeys\_<serial number> PoExtBus: This device holds PoExtBus outputs
- PoKeys\_<serial number> Matrix KB: This device holds statuses of matrix keyboard inputs (up to 128 inputs)
- PoKeys\_<serial number> Matrix LED 1/2: These two devices hold matrix LED outputs
- PoKeys\_<serial number> PE: Pulse engine related device. This device indicates statuses of dedicated home/limit switches, actual global state of the home/limit inputs (according to the configuration), dedicated axis enabled outputs etc.

# **Configuring inputs**

Use the Configure>Mach to setup inputs under 'Input Signals' page. Select the appropriate PoKeys device in the list of devices and select the desired input name.

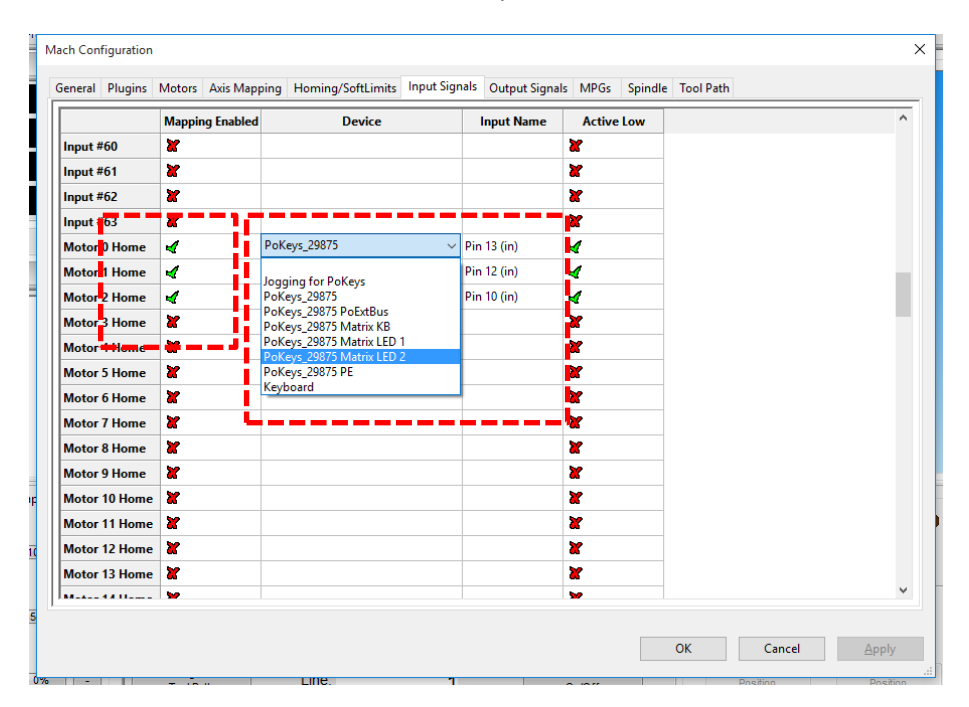

#### Figure 4: Inputs configuration

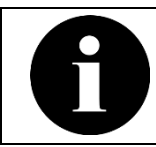

New device wizard should automatically configure the inputs for homing and limit switches. Use the described approach to change the settings if required.

# **Configuring outputs**

Use the Configure>Mach to setup inputs under 'Output Signals' page. Select the appropriate PoKeys device in the list of devices and select the desired output name.

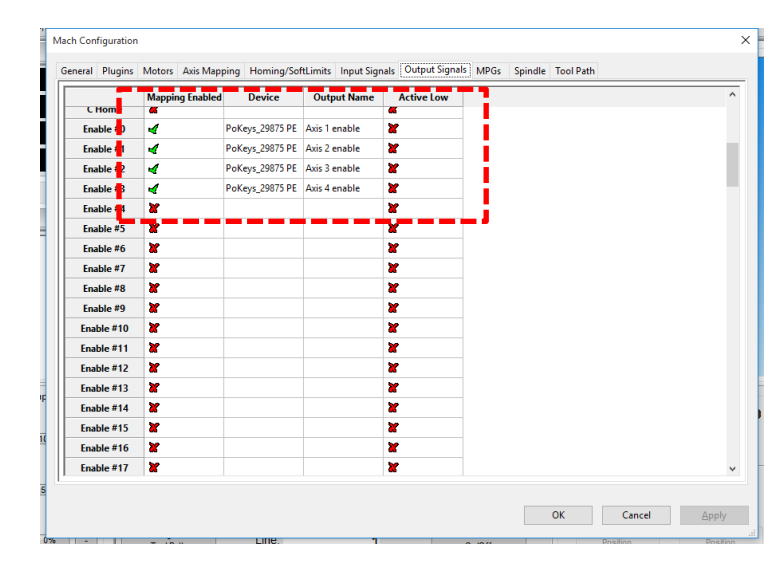

Figure 5: Outputs configuration

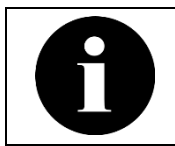

As with inputs for switches, outputs for motor driver enable signals should have been automatically preconfigured by the wizard.

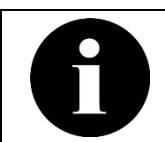

Relays and open-collector outputs on PoKeys57CNC device are available under 'PoKeys\_<serial number> PE' device.

# **Configure Homing and limits**

PoKeys devices fully integrate with Mach4 and use Mach4's homing and limits setup. In case of any doubt, refer to the Mach4 user manual for more information.

The homing and limits configuration is accessible via 'Homing/SoftLimits' configuration page of Mach4 configuration dialog. The configuration is available for each axis separately.

Note a distinction between a motor and axis - motors are related to the physical outputs on the PoKeys device, while axes are related to logical controls. Mach4 uses Axis mapping settings to bind the two together. Homing is therefore configured per axis (not per motor).

In case of master/slave configuration of the axis, PoKeys device expects each motor to be equipped with a home switch. When only one switch is used in such configuration, wire its signal to home inputs of both master and slave motors in parallel.

Mach4 offers the following options:

- Home Dir: define the homing direction. Pos(itive) homing direction is in positive direction of the axis.
- Home Order: this setting defined the sequence number for homing. Mach4 first homes axis
   1, then continues with axis 2 etc. If multiple axes are configured with the same number, all axes are homed at once. A value of 0 will prevent Mach4 from homing the axis.
- Home Offset: defines the position of the home switch in regards to the origin of your machine.
- Home Speed%: this setting tells PoKeys device at which speed (percentage of the full speed) the homing is to be done.
- Home In Place: by enabling this setting, the home switch will be bypassed and current position will be marked as home.
- Soft Enable: enable software limits for the selected axis. Mach4 will prevent jogging outside the limits. You can use this option as an alternative to physical limit switches note that this option cannot protect the device in case of stalled motion and as result, the misplaced limits. Values for the minimum and maximum limit positions are configured in last two columns.

|          | Home Dir | Home Order | Home Offset | Home Speed% | Home In Place | Soft Enable | Soft Min | Soft Max |
|----------|----------|------------|-------------|-------------|---------------|-------------|----------|----------|
| X (0)    | Pos      | 2          | 0,0000      | 20,00       | X             | 4           | -24,0000 | 0,0000   |
| Y (1)    | Pos      | 2          | 0,0000      | 20,00       | X             | 4           | -14,0000 | 0,0000   |
| Z (2)    | Pos      | 1          | 0,0000      | 20,00       | X             | 4           | 0,0000   | 0,0000   |
| A (3)    | Pos      | 3          | 0,0000      | 20,00       | X             | X           | 0,0000   | 0,0000   |
| B (4)    | Pos      | 0          | 0,0000      | 20,00       | X             | X           | 0,0000   | 0,0000   |
| C (5)    | Pos      | 0          | 0,0000      | 20,00       | X             | X           | 0,0000   | 0,0000   |
| OB1 (6)  | Pos      | 0          | 0,0000      | 20,00       | X             | X           | 0,0000   | 0,0000   |
| OB2 (7)  | Pos      | 0          | 0,0000      | 20,00       | X             | X           | 0,0000   | 0,0000   |
| OB3 (8)  | Pos      | 0          | 0,0000      | 20,00       | X             | X           | 0,0000   | 0,0000   |
| OB4 (9)  | Pos      | 0          | 0,0000      | 20,00       | X             | X           | 0,0000   | 0,0000   |
| OB5 (10) | Pos      | 0          | 0,0000      | 20,00       | X             | X           | 0,0000   | 0,0000   |
| OB6 (11) | Pos      | 0          | 0,0000      | 20,00       | X             | X           | 0,0000   | 0,0000   |
|          |          |            |             |             |               |             |          |          |

In addition to standard homing configuration, PoKeys devices offer additional configuration of the homing behavior. Open PoKeys plugin configuration, select the device and switch to 'Pulse engine' tab.

| oKeys map                                        | ping Pu                                                   | ise engir                                        | ie page PoSter                                        | o configu | ration Spindle E                                                                                               | ncoders   Matrix ke                                                                                                    | eyboard Pend                   | lant Mis                                                | scellaneous Spe                                         | cial func 1                 |
|--------------------------------------------------|-----------------------------------------------------------|--------------------------------------------------|-------------------------------------------------------|-----------|----------------------------------------------------------------------------------------------------|----------------------------------------------------------------------------------------------------|--------------------------------|---------------------------------------------------------|---------------------------------------------------------|-----------------------------|
| External<br>Buffer siz<br>Input filt<br>Back-off | Pulse en<br>8ch with I<br>ee Maxim<br>er: 10<br>after hom | gine con<br>0 ~<br>um (recc<br>• x 0.<br>ing: 10 | figuration<br>Default IO<br>Immended) ~<br>Ims<br>Ims |           | Invert emergence Enable safety ch Enable safety ch Chargepump pi Drive output ena Update RAW pos Support M62/M | y stop input<br>arge pump<br>e pump in emergen<br>n: 0 * (0 -<br>uble pins from Macl<br>ition registers<br>53 (disables channe | icy<br>default)<br>h4<br>il 8) | Backlash<br>Enable<br>Accell.:<br>Probing i<br>Disabled | compensation –<br>e backlash compe<br>1 pul./<br>nput – | ensation<br>(ms^2<br>Invert |
|                                                  | nit+                                                      | Inv.+                                            | Home                                                  | Inv.H     | On home                                                                                                    | Out home                                                                                                    | Stop on mote                   | or error                                                | Invert error                                            | Eng                         |
| Motor 0                                          | abled                                                     | X                                                | Ext. dedicated                                        | 4         | 3 Slow-down, reve                                                                                              | 8 Reset position, st                                                                                                    | X                              |                                                         | ×                                                       | Default                     |
| Motor 1                                          | abled                                                     | X                                                | Ext. dedicate                                         | 4         | 1 Slow-down                                                                                                    | 8 Reset position, st                                                                                                    | X                              |                                                         | ×                                                       | Default                     |
| Motor 2                                          | abled                                                     | X                                                | Ext. dedicate                                         | 4         | 5 Slow-down, arm                                                                                               | 8 Reset position, st                                                                                                    | X                              |                                                         | ×                                                       | Default                     |
| Motor 3                                          | abled                                                     | X                                                | Ext. dedicate                                         | 4         |                                                                                                    |                                                                                                    | X                              |                                                         | ×                                                       | Default                     |
| Motor 4                                          | abled                                                     | X                                                | Ext. dedicate                                         | 4         |                                                                                                    |                                                                                                    | X                              |                                                         | ×                                                       | Default                     |
| Motor 5                                          | abled                                                     | X                                                | Ext. dedicate                                         | 4         |                                                                                                    |                                                                                                    | X                              |                                                         | ×                                                       | Default                     |
| Motor 6                                          | abled                                                     | X                                                | Ext. dedicated                                        | 4         |                                                                                                    |                                                                                                    | ×                              |                                                         | ×                                                       | Default                     |
| Motor 7                                          | abled                                                     | X                                                | Ext. dedicated                                        | 4         |                                                                                                    |                                                                                                    | X                              |                                                         | <b>X</b>                                                | Default                     |
|                                                  |                                                           |                                                  |                                                       |           |                                                                                                    |                                                                                                    |                                |                                                         |                                                         |                             |

The settings above configure the normal homing behavior for Axis 1 - slow-down and reverse the motion when hitting the home switch, while on home switch release reset the position and stop the motion. Axis 2 is configured a bit differently - hitting the home switch will slow-down the motion, while releasing the switch will result in the same action.

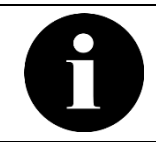

By default, PoKeys uses standard homing behavior and this setting does not need to be changed if a different homing motion is not required.

Axis 3 uses a combination of home switch and axis encoder - when home switch is detected by the PoKeys device, the motion will be slowed-down and the encoder index input will be armed. On the next encoder index signal change, the position will be reset and motion stopped. This approach enables the use of inaccurate switches with large hysteresis and highly-accurate and repetitive index pulses (in case of servo motors). This option uses Fast encoders peripherals and is fixed to each motor - first motor uses Fast encoder input 1, second one the Fast encoder input 2 and the third one the Fast encoder input 3.

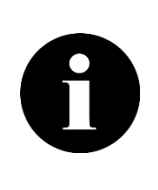

The green square in the picture above shows the back-off option configuration. The PoKeys device can be configured to back-off from a switch after homing procedure is complete in order to prevent accidental switch activation due to vibrations (these would result in E-stop if switch is used both for homing and limits). The value for the distance is specified in motor steps/pulses.

#### Configuring homing procedure when all home and limit switches are wired in series

Some small CNC machines use home and limit switches all wired in series. If the switches are not used as limit switches, no special configuration is necessary – configure each axis with the same home switch input pin and assign unique homing sequence ID in Homing configuration dialog in Mach4.

However, if both home and limit functionality is required, PoKeys device would normally trigger the E-stop due to limit switch if the limit input signal is triggered while the axis is not homing (if axes X, Y and Z are all configured this way and homing starts on axis X, PoKeys will see the limit switch triggered on axes Y and Z and stop the machine). During the homing sequence, PoKeys device will ignore all limit switch inputs on the axes that are configured with shared home and limit switch functionality and are in the process of homing or are homed and the homing on other axes is still in progress.

In order to use single input for all home and limit switches, configure it as follows:

- on the axis that is configured as a first in the homing sequence, configure Limit- switch on selected pin and select 'Shared with Limit-' for the homing switch and
- 8
- on all other axes, configure home switch on selected pin directly, but don't configure any limit switches.

In case the switch gets triggered during normal operation, first axis will always be reported as the one causing the event (device is not able to determine which axis is causing it in reality since all switches are wired in series).

# **Configuring spindle output**

To use the spindle output with PoKeys and Mach4, first configure the Mach4's spindle settings. Open Mach4 configuration dialog and switch to Spindle tab. The table contains spindle settings for different spindle ratios. Set the MaxRPM in the table and Max Spindle Motor RPM in the setting below. These values equal to the spindle speed at maximum value of spindle speed output from the PoKeys device (e.g. in the example below, the spindle will rotate at 15.000 RPM when PoKeys outputs maximum PWM duty cycle signal of 100% or an analog output of 10 V). If lower spindle speed is commanded with the Sxxxx command in Mach4, the PoKeys device will output proportionally lower signal (e.g. if S3000 command is executed in Mach4, PoKeys will output PWM signal with 20% duty cycle or 2 V if spindle 0-10V analog output is used).

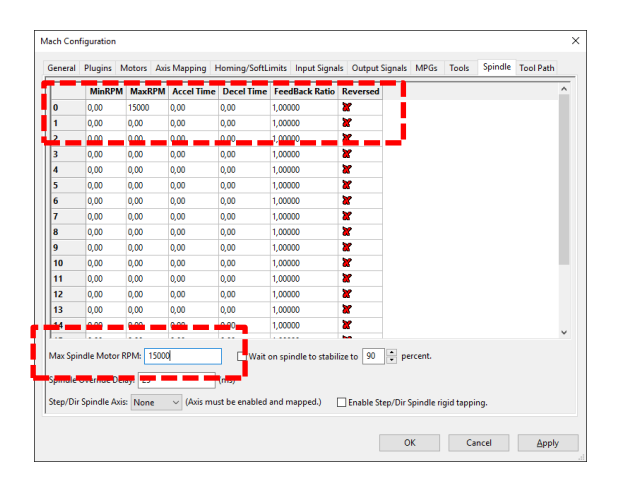

#### Configuration of spindle output in PoKeys plugin

Besides the configuration in Mach4 settings, PWM output to drive the spindle must be configured in PoKeys plugin settings. Open the Miscellaneous tab and look at the PWM outputs configuration - Spindle output selection box is found on the right, while PWM signal configuration is available on the right. Appropriate PWM output must be enabled.

| Keys mapping Pulse engine page PoStep configuration Spindle Encoders Matrix k                                                                         | eyboard Pendant Miscallenous Import   |
|----------------------------------------------------------------------------------------------------|---------------------------------------|
| PoExtBus outputs         Update rate         Connection timeout         Warning           None         Fast         Normal         Warn if device not | t connected                           |
| LCD display                                                                                                    | Matrix LED - unavailable (PE enabled) |
| LCD port                                                                                                    | Width: 1 V Height: 1 V                |
| LCD rows: 2 C LCD columns: 20 C                                                                                                    | Width: 1 V Height: 1 V                |
| PWM outputs<br>Public PWM outputs<br>PWM frequency:<br>20000<br>Hz                                                                                    | Spindle output                        |
| Enable: Pin 17 Pin 18 Pin 19 Pin 20 Pin 21<br>Default (%) 0 0 0 0 0 0 0 0 0 0 0 0 0 0 0                                                               | Pin 17 V<br>Set to 0 when OFF         |

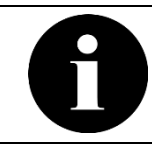

When using 0-10V analog output for spindle speed, set the PWM frequency to 20000 (20 kHz) and use the pin 17 in case of PoKeys57CNC.

# **Other PoKeys settings**

Other PoKeys settings are accessed via PoKeys plugin configuration dialog.

PoKeys device configuration is divided into multiple sections (tabs) that can be accessed from the plugin configuration dialog. Open Configure > Plugins > PoKeys plugin - PoLabs and select the device from the list. Open the configuration dialog by double-clicking the device or click 'Configure' button.

### **PoKeys mapping page**

Here, PoKeys pins can be assigned different pin functions and their state can be inverted. If PoKeys pins are assigned to a specific IO in Mach4 configuration screen, this mapping will appear under 'Status'.

| oKeys n | napping pa | ge Pulse engin | e page P | oStep configuration | Spindle     | Encoders page | Matrix keyboard | Pendant | Miscallenou 1 |
|---------|------------|----------------|----------|---------------------|-------------|---------------|-----------------|---------|---------------|
|         | Inv. pin   | Pin function   | Counter  | r                   |             | Status        |                 |         |               |
| Pin 1   | X          | Digital input  |          | RESERVED: Fast end  | oder inpu   | ıt            |                 |         |               |
| Pin 2   | X          | Digital input  |          | RESERVED: Fast end  | oder inpu   | ıt            |                 |         |               |
| Pin 3   | 4          | Digital input  |          | RESERVED: Pendan    | t - MPG 1   | - B           |                 |         |               |
| Pin 4   | 4          | Digital input  |          | RESERVED: Pendan    | t - MPG 1   | - C           |                 |         |               |
| Pin 5   | 4          | Digital input  |          | RESERVED: Pendan    | t - MPG 1   | - A           |                 |         |               |
| Pin 6   | 4          | Digital input  |          | RESERVED: Pendan    | t - Step x0 | .001          |                 |         |               |
| Pin 7   | X          | Unused         |          |                     |             |               |                 |         |               |
| Pin 8   | X          | Digital input  |          | RESERVED: Ultra-fa  | st encode   | r input       |                 |         |               |
| Pin 9   | 4          | Digital input  |          | RESERVED: Pendan    | t - MPG 1   | - X           |                 |         |               |
| Pin 10  | 4          | Digital input  |          | RESERVED: Pendan    | t - MPG 1   | - Y           |                 |         |               |
| Pin 11  | 4          | Digital input  |          | RESERVED: Pendan    | t - MPG 1   | - Z           |                 |         |               |
| Pin 12  | X          | Digital input  |          | RESERVED: Ultra-fa  | st encode   | r input       |                 |         |               |
| Pin 13  | X          | Digital input  |          | RESERVED: Ultra-fa  | st encode   | r input       |                 |         |               |
| Pin 14  | X          | Unused         |          |                     |             |               |                 |         |               |
| Pin 15  | 4          | Digital input  |          | RESERVED: Pendan    | t - Step x0 | .01           |                 |         |               |
| Pin 16  | 4          | Digital input  |          | RESERVED: Pendan    | t - Step x0 | .1            |                 |         |               |
| Pin 17  | X          | Unused         |          |                     |             |               |                 |         |               |
| Pin 18  | X          | Unused         |          | RESERVED: PWM or    | utput       |               |                 |         |               |
| Pin 19  | X          | Unused         |          |                     |             |               |                 |         |               |
| Pin 20  | X          | Unused         |          |                     |             |               |                 |         |               |

Figure 6: PoKeys mapping page

# **Pulse engine**

The PoKeys Pulse engine is setup in this section.

| Device configu                                           | ration - PoKeys_2                                                                               | 0000                                |                |                                                                                                    |                                                                              |                                                                                                    |                           |                                                                                                |           | ×           |  |
|----------------------------------------------------------|-------------------------------------------------------------------------------------------------|-------------------------------------|----------------|----------------------------------------------------------------------------------------------------|------------------------------------------------------------------------------|----------------------------------------------------------------------------------------------------|---------------------------|------------------------------------------------------------------------------------------------|-----------|-------------|--|
| PoKeys mapp                                              | oing Pulse engir                                                                                | ne page                             | PoStep con     | figuration Spi                                                                                                    | ndle Er                                                                      | ncoders Matri                                                                                                    | ( keyboar                 | rd Pendant M                                                                                   | liscellan | eous Sp 🔹 🕨 |  |
| External 8<br>Buffer size<br>Input filter<br>Back-off al | Pulse engine conf<br>ch with $IO_{-}$<br>Maximum (reco<br>$IO_{-} \times 0.7$<br>fter homing: 0 | iguration<br>Defa<br>mmended<br>Ims | ult IO<br>1) ~ | <ul> <li>✓ Invert em</li> <li>Enable sa</li> <li>Enable</li> <li>Chargep</li> <li>Drive out</li> <li>Update R</li> <li>✓ Support I</li> </ul> | nergency<br>fety cha<br>c charge<br>ump pin<br>put enat<br>AW posi<br>M62/M6 | stop input<br>rge pump<br>pp in emerg<br>in emerg<br>(in<br>cole pins from M<br>tion registers<br>3 (disables char | t)<br>Probing<br>Disabled | Backlash compensation<br>Enable Balash comper<br>Accell.: 1 pul./<br>Probing input<br>Disabled |           |             |  |
|                                                          | Enable out                                                                                      | Inv. en.                            | Inv. step      | Limit-                                                                                                    | Inv                                                                          | Limit+                                                                                                    | Inv.+                     | Home                                                                                           | Inv.H     | On home     |  |
| Motor 0                                                  | Ext. dedicated                                                                                  | ×                                   | 4              | Disabled                                                                                                    | X                                                                            | Disabled                                                                                                    | X                         | Disabled                                                                                       | X         |             |  |
| Motor 1                                                  | Ext. dedicated                                                                                  | ×                                   | 4              | Disabled                                                                                                    | X                                                                            | Disabled                                                                                                    | X                         | Disabled                                                                                       | X         |             |  |
| Motor 2                                                  | Ext. dedicated                                                                                  | X                                   | 4              | Disabled                                                                                                    | R                                                                            | Disabled                                                                                                    | X                         | Disabled                                                                                       | X         |             |  |
| Motor 3                                                  | Ext. dedicated                                                                                  | X                                   | X              | Disabled                                                                                                    | 4                                                                            | Disabled                                                                                                    | X                         | Disabled                                                                                       | X         |             |  |
| Motor 4                                                  | Ext. dedicated                                                                                  | ×                                   | 4              | Disabled                                                                                                    | X                                                                            | Disabled                                                                                                    | X                         | Ext. dedicated                                                                                 | 4         |             |  |
| Motor 5                                                  | Ext. dedicated                                                                                  | ×                                   | 4              | Disabled                                                                                                    | X                                                                            | Disabled                                                                                                    | X                         | Ext. dedicated                                                                                 | X         |             |  |
| Motor 6                                                  | Ext. dedicated                                                                                  | X                                   | X              | Disabled                                                                                                    | X                                                                            | Disabled                                                                                                    | X                         | Ext. dedicated                                                                                 | 4         |             |  |
| K                                                        |                                                                                                 |                                     |                |                                                                                                    |                                                                              |                                                                                                    | ОК                        | Cance                                                                                          | :1        | ><br>Apply  |  |

Figure 7: PoKeys Pulse engine configuration

The numbered areas correspond to the following settings:

- 1. Main Pulse engine settings here, the type of the Pulse engine can be selected and buffer size/input filter adjusted. PoKeys devices support these pulse engine types:
  - a. Internal 3ch: available on general-purpose PoKeys IO devices (PoKeys56U, -56E, -57U, -57E). It uses predefined pins for step/direction outputs (see Pulse engine manual).
  - b. External 4ch/8ch without IO: available in combination of a general-purpose PoKeys IO device and CNC add-on board without IO capabilities (PoExtBusOC16CNC).
  - c. External 4ch/8ch with IO: available on PoKeys57CNC, PoKeys57CNCdb25 and in combination of general-purpose PoKeys IO device and CNC add-on board with IO capabilities (PoKeysCNCaddon or other 3<sup>rd</sup> party solutions).

In case of External pulse generator with IO capabilities, home and limit inputs can be connected to dedicated home/limit inputs connectors. Clicking 'Default IO' with map the Limit-, Limit+ and Home inputs to the external pulse generator IO.

Buffer size determines how much data is buffered by the device. It is recommended to leave the buffer size to a maximum value (up to 128 ms of data) to allow the device to gracefully handle short communication interrupts.

Inputs for home and limit switches support digital filtering. Setting the value of input filter to 0, disables the filter. Otherwise, the value determines the amount of time that device expects the signal to be active before the device responds to the signal. This option can be used to address the electrical noise on the switch input signals. One unit equals to 0.1 ms (0.0001 s) - the filter can be configured for 0 to 25.4 ms.

- 2. Additional Pulse engine options:
  - Invert emergency stop input: By default, PoKeys expects a NC (normally-closed) switch to be used for emergency stop switch. If NO (normally-open) switch is used, check this option
  - Enable chargepump output: PoKeys chargepump output generates a 5 kHz square signal in 'Running' state on the selected chargepump output pin.
  - Drive output enable pins from Mach4: enable this option to allow Mach4 individually control enable outputs of each axis. By default, this option is disabled and enable signals depend on the 'Running' state. This option is suggested to be enabled to use the consecutive enabling of axis drivers (and thus avoiding high inrush currents due to all drivers enabling at the same time)
  - Automatically map Mach4 signals: enable this option to automatically transfer PoKeys plugin settings into Mach4 configuration. PoKeys plugin has a priority over Mach4 dialog settings in this case.
  - Update RAW positions registers (for debugging purposes): enable this option to export RAW axes positions to Mach4 registers.
    - Support M62/M63: see Synchronized digital outputs chapter below
- Backlash compensation options: enable backlash compensation in the device by checking this option. Pokeys plugin reads the backlash width settings from Mach4 motor configuration. Motion acceleration for backlash compensation motion controller can be adjusted in steps of 1 pulse/ms<sup>2</sup>.
- 4. Probing input : select the pin you wish to use as a probing input. Based on your probe input type, you may need to select 'Invert polarity'
- 5. Axis options: here the standard signals for each axis can be configured. Since stepper drivers differ in the enable signal state, make sure that 'Inv. en.' (invert enable signal) option is properly configured for your drivers (PoStep25 requires the signals to be inverted). The 'On home' and 'Out home' columns define the functionality of the homing algorithm. See PoKeys57CNC user manual on more information on homing algorithm configuration. Last two columns configure the behavior of the PoKeys device on motor driver error signals.

If 'Stop on motor error' option is not enabled, checking of the error signal is skipped. If motor driver outputs active low error signal, check the 'Invert error' option.

6. Back-off after homing: in some cases, the machine needs to move away from the switches after homing in order to prevent unintended switch triggering due to vibrations. Enter the amount of steps the drive makes after homing away from the switch.

#### Synchronized digital outputs (M62/M63)

Selected digital outputs can be synchronized with the G-code execution (e.g. laser control). When the support for such outputs is enabled, Motor 8 channel is automatically disabled and used for the purpose of synchronized digital outputs data transfer.

Follow these steps to configure the feature:

- enable the option 'Support M62/M63' in Pulse engine tab of the settings
- configure Output #0 Output #7 signals in Mach4 settings map them either to PoKeys pins or OC outputs
- use M62 and M63 M-codes in the G-code to turn the selected output on or off

Example code

M62 P0 (output #0 on) M63 P1 (output #1 off) G01 X0.1 M63 P0 (output #0 off) M62 P1 (output #1 on) G01 X0 M99

# **PoStep configuration**

PoStep60 series of PoStep drivers support PoExtension2 bus connection with PoKeys57CNC device, which can be used to configure the drivers via PoKeys57CNC device. First, configure a unique I2C address to a PoStep device using PoStep configuration tool (USB connection with the PoStep driver is required for this step).

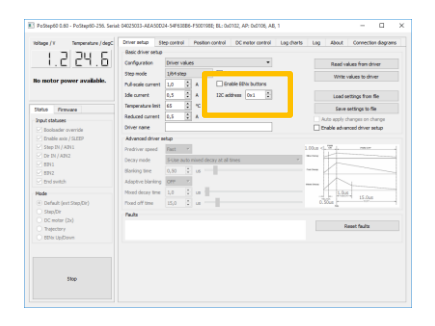

Figure 8: I2C address configuration in PoStep configuration tool

#### **Connecting PoStep drivers to PoKeys57CNC**

Connect PoStep drivers (PoStep60-256) in parallel with PoKeys57CNC device using PoExtension2 bus. All connectors on the PoExtension2 bus must be crimped in parallel to each other (take care of the connector polarity) - see pictures below.

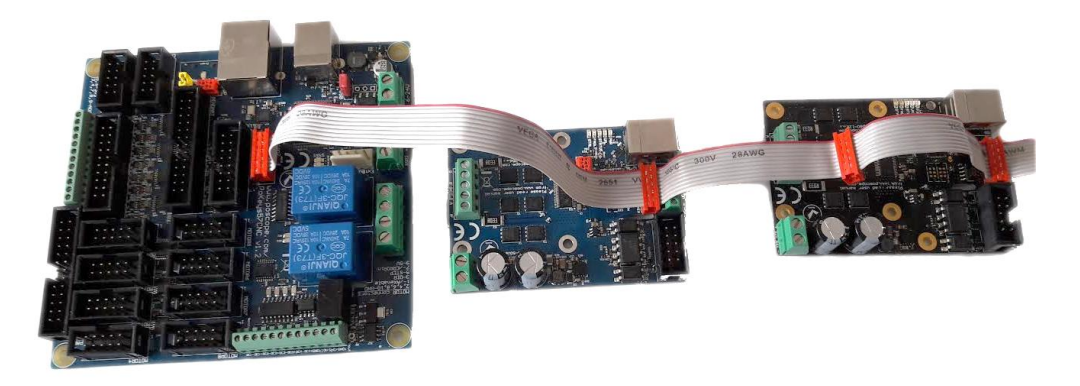

Figure 9: Two PoStep60-256 stepper motor drivers connected to PoKeys57CNC device

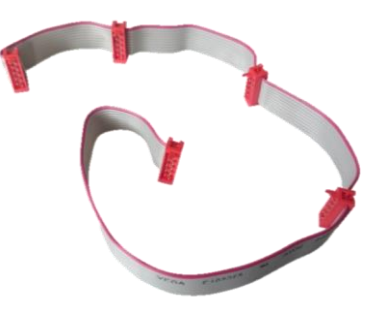

Figure 10: PoExtension2 cable for connecting PoStep drivers with PoKeys57CNC device

#### Configuration of PoStep driver in Mach4 PoKeys plugin configuration dialog

Select the PoStep driver I2C address for the selected PoStep driver in the list and click on 'Write changes'. PoKeys device will establish connection with PoStep driver and fetch its configuration. Step mode, temperature limit and currents settings can be accessed directly from this dialog.

| Postepo         IA3 V         SA <sup>2</sup> C         none         Offittility         rate         Ext. control         Full         OS         I,0         U,3           Disabled                                                                                                    | 0,5 |
|----------------------------------------------------------------------------------------------------|-----|
| Orabled         ···         ···         ···         ···         ···         ···         ···         ···         ···         ···         ···         ···         ···         ···         ···         ···         ···         ···         ···         ···         ···         ···         ···         ···         ···         ···         ···         ···         ···         ···         ···         ···         ···         ···         ···         ···         ···         ···         ···         ···         ···         ···         ···         ···         ···         ···         ···         ···         ···         ···         ···         ···         ···         ···         ···         ···         ···         ···         ···         ···         ···         ···         ···         ···         ···         ···         ···         ···         ···         ···         ···         ···         ···         ···         ···         ···         ···         ···         ···         ···         ···         ···         ···         ···         ···         ···         ···         ···         ···         ···         ···         ···         ···         ···         ···         ··· |     |
| Disabled                                                                                                    |     |
|                                                                                                    |     |
| Disabled                                                                                                    <                                                                                                    |     |
| Disabled                                                                                                    |     |
| Disabled                                                                                                    |     |
| Disabled ** ** ** ** ** ** ** ** ** ** **                                                                                                    |     |
|                                                                                                    |     |
|                                                                                                    |     |
|                                                                                                    |     |
|                                                                                                    |     |
|                                                                                                    |     |

Figure 11: PoStep driver configuration in Mach4 PoKeys plugin settings

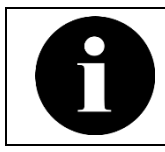

Unique I2C bus addresses must be assigned first to each PoStep60 driver and thie same value entered in the I2C address column in the configuration.

#### **Spindle settings**

Spindle settings can be found on a dedicated configuration section. Here, spindle speed measurements can be enabled. For mill operation (higher spindle speeds), first two options are available, while for lathe operation (lower spindle speeds and threading), the second two options are available. Either index or encoder (with index for threading) can be selected to measure the spindle speed. If encoder option is selected, 'ultra-fast' encoder is used for this purpose.

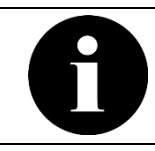

The encoder resolution (ticks per revolution) is the 1x resolution of the encoder - PoKeys will later decode the signals at 4x higher resolution automatically.

| rice configuration - Po | Keys_45000            |                      |             |               |                 |         |               |
|-------------------------|-----------------------|----------------------|-------------|---------------|-----------------|---------|---------------|
| oKeys mapping page      | Pulse engine page     | PoStep configuration | Spindle     | Encoders page | Matrix keyboard | Pendant | Miscallenou • |
| Spindle settings        |                       |                      |             |               |                 |         |               |
| Enable spindle spe      | ed measurements       |                      |             |               |                 |         |               |
| Note: Spindle sensor    | uses ultra-fast encod | er feature           |             |               |                 |         |               |
| O Index (mill)          | Encoder (mill) 🔿 I    | ndex (lathe) 💿 Encod | der (lathe) |               |                 |         |               |
| Encoder: 100            | ticks/rev             |                      |             |               |                 |         |               |
| Enable threading s      | upport                |                      |             |               |                 |         |               |
| Position error gain     | 320                   | Speed error gain     | 64          | ▲<br>▼        |                 |         |               |
|                         |                       |                      |             |               |                 |         |               |
|                         |                       |                      |             |               |                 |         |               |
|                         |                       |                      |             |               |                 |         |               |
|                         |                       |                      |             |               |                 |         |               |
|                         |                       |                      |             |               |                 |         |               |
|                         |                       |                      |             |               |                 |         |               |
|                         |                       |                      |             |               |                 |         |               |
|                         |                       |                      |             |               |                 |         |               |
|                         |                       |                      |             |               |                 |         |               |
|                         |                       |                      |             |               |                 |         |               |
|                         |                       |                      |             |               |                 |         |               |

Figure 12: Spindle settings page

# Spindle settings - threading operation

PoKeys device support threading operation using spindle encoder with index. Enable the support for threading by enabling the 'Enable threading support' option.

Connect the spindle encoder (which must be mounted with 1:1 ratio of rotational speed to spindle itself) to dedicated encoder connector on the PoKeys57CNC device.

It is also possible to do the threading with index signal only - connect the index signal to index of the ultra-fast encoder input. In PoKeys57CNCdb25 connect index to pin 15.

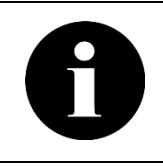

PoKeys devices use state-of-the-art spindle speed estimation filters that not only follow the spindle speed variations, but also remove the long-term position drifting errors due to the spindle speed variations. The default values for the filters are 320 for position error gain and 64 for speed error gain.

### **Encoders page**

Here the encoders (e.g. MPGs) are configured with standard settings available. We suggest using 'Fast encoders' option with MPGs (first three encoder rows when the option is enabled) and standard encoders for various other adjustment knobs (spindle or feed speed adjustment knob, etc.).

| oKeys r | mapping pag   | e Pulse engine page  | PoStep configuration    | n Spindle | Encoders page | Matrix keyboard | Pendant | Miscallenou 1 |
|---------|---------------|----------------------|-------------------------|-----------|---------------|-----------------|---------|---------------|
| ✓ Enab  | le fast encod | ers 🗹 Enable 'ultra- | fast' encoder - filter: | 100 🔹     |               |                 |         |               |
|         | Enable        | Ch.A                 | Ch.B                    | Invert    | 4x            |                 |         |               |
| 1       | 4             | Pin 1                | Pin 2                   | X         | X             |                 |         |               |
| 2       | X             | Pin 5                | Pin 6                   | X         | X             |                 |         |               |
| 3       | X             | Pin 15               | Pin 16                  | X         | X             |                 |         |               |
| 4       | X             | Disabled             | Disabled                | X         | X             |                 |         |               |
| 5       | X             | Disabled             | Disabled                | X         | X             |                 |         |               |
| 6       | X             | Disabled             | Disabled                | X         | X             |                 |         |               |
| 7       | X             | Disabled             | Disabled                | X         | X             |                 |         |               |
| 8       | X             | Disabled             | Disabled                | X         | X             |                 |         |               |
| 9       | X             | Disabled             | Disabled                | X         | X             |                 |         |               |
| 10      | X             | Disabled             | Disabled                | X         | X             |                 |         |               |
| 11      | X             | Disabled             | Disabled                | X         | X             |                 |         |               |
| 12      | X             | Disabled             | Disabled                | X         | X             |                 |         |               |
| 13      | X             | Disabled             | Disabled                | X         | X             |                 |         |               |
| 14      | X             | Disabled             | Disabled                | ×         | X             |                 |         |               |
| 15      | X             | Disabled             | Disabled                | ×         | X             |                 |         |               |
| 16      | X             | Disabled             | Disabled                | ×         | X             |                 |         |               |
| 17      | X             | Disabled             | Disabled                | X         | X             |                 |         |               |
| 18      | X             | Disabled             | Disabled                | X         | X             |                 |         |               |
|         |               |                      | 1                       |           | •             |                 |         |               |

#### Figure 13: Encoders configuration dialog

Digital filtering for the 'ultra-fast' encoder can be adjusted in the setting field at the top.

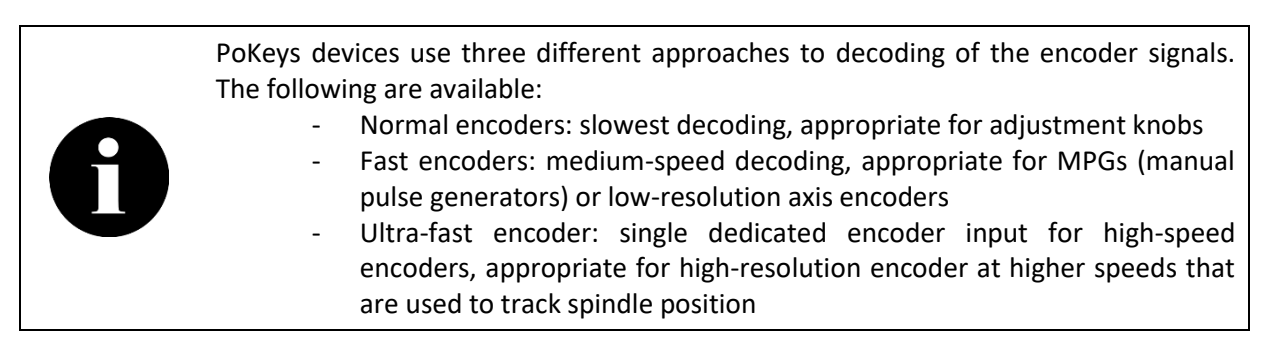

# Matrix keyboard

In case of larger array of switches (not to be used as axis limit or home switches), matrix keyboard feature can be used to read them all.

Enable the matrix keyboard support first, then configure the pins that are used for rows and columns of the matrix keyboard.

| PoKeys mapping page   Pu | lse engin | e page 🛛 En | coders page M | atrix keyboard | Pendant  | Miscallenous Ir | nport / Export |  |
|--------------------------|-----------|-------------|---------------|----------------|----------|-----------------|----------------|--|
| Enable matrix keyboard   | support   |             |               |                |          |                 |                |  |
| Matrix keyboard configur | ation     |             |               |                |          |                 |                |  |
|                          |           | Rows        | . v           | Columns        | 4        | w               |                |  |
|                          |           |             |               |                | <u> </u> |                 |                |  |
|                          |           |             | Row pin       |                |          | Column pin      |                |  |
|                          | 1         | Pin 1       |               | 1              | Pin 5    |                 |                |  |
|                          | 2         | Pin 2       |               | 2              | Pin 6    |                 |                |  |
|                          | 3         | Pin 3       |               | 3              | Pin 7    |                 |                |  |
|                          | 4         | Pin 4       |               | 4              | Pin 8    |                 |                |  |
|                          |           |             |               |                |          |                 |                |  |
|                          |           |             |               |                |          |                 |                |  |
|                          |           |             |               |                |          |                 |                |  |
|                          |           |             |               |                |          |                 |                |  |
|                          |           |             |               |                |          |                 |                |  |
|                          |           |             |               |                |          |                 |                |  |
|                          |           |             |               |                |          |                 |                |  |
|                          |           |             |               |                |          |                 |                |  |
|                          |           |             |               |                |          |                 |                |  |
|                          |           |             |               |                |          |                 |                |  |
|                          |           |             |               |                |          |                 |                |  |
|                          |           |             |               |                |          |                 |                |  |
|                          |           |             |               |                |          |                 |                |  |
|                          |           |             |               |                |          |                 |                |  |
|                          |           |             |               |                |          |                 |                |  |
|                          |           |             |               |                |          |                 |                |  |
|                          |           |             |               |                |          |                 |                |  |

Figure 14: Matrix keyboard configuration dialog

The matrix keyboard statuses are then available via PoKeys Matrix KB device object in Mach4 configuration.

| General Plugins | Motors Axis Map | ping Homing/SoftLimits | Input Signals Output Signals MPC   | is Spindle Tool | Path |  |
|-----------------|-----------------|------------------------|------------------------------------|-----------------|------|--|
|                 | Mapping Enabled | Device                 | Input Name                         | Active Low      |      |  |
| Input #0        | *               |                        |                                    | ×               |      |  |
| Input #1        | ×               |                        |                                    | X               |      |  |
| Input #2        | X               |                        |                                    | ×               |      |  |
| Input #3        | 4               | PoKeys_36022 Matrix KB | Row 01 Column 1 v                  | ×               |      |  |
| Input #4        | X               |                        | Row 01 Column 1                    | X               |      |  |
| Input #5        | X               |                        | Row 01 Column 3                    | ×               |      |  |
| Input #6        | ×               |                        | Row 01 Column 4<br>Row 01 Column 5 | X               |      |  |
| Input #7        | *               |                        | Row 01 Column 6<br>Row 01 Column 7 | X               |      |  |
| Input #8        | *               |                        | Row 01 Column 8                    | ×               |      |  |
| Input #9        | *               |                        | Row 02 Column 1<br>Row 02 Column 2 | X               |      |  |
| Input #10       | X               |                        | Row 02 Column 3<br>Row 02 Column 4 | X               |      |  |
| Input #11       | *               |                        | Row 02 Column 5                    | X               |      |  |
| Input #12       | X               |                        | Row 02 Column 6<br>Row 02 Column 7 | X               |      |  |
| Input #13       | X               |                        | Row 02 Column 8<br>Row 03 Column 1 | X               |      |  |
| Input #14       | X               |                        | Row 03 Column 2                    | X               |      |  |
| Input #15       | X               |                        | Row 03 Column 4                    | X               |      |  |
| Input #16       | ×               |                        | Row 03 Column 5<br>Row 03 Column 6 | X               |      |  |
| Input #17       | *               |                        | Row 03 Column 7                    | X               |      |  |
| 1 #10           | <b>W</b>        |                        | Row 04 Column 1                    | <b>W</b>        |      |  |
|                 |                 |                        | Row 04 Column 2                    |                 |      |  |

Figure 15: Matrix keyboard inputs

#### Pendant

PoKeys plugin for Mach4 integrates a very powerful and versatile support for various pendants. Keybased and MPG-based pendants are supported, as well as a combination of those.

The concept behind the pendant functionality is based on a set of pendant functions that can be enabled for each pendant (usually pendant will contain only a subset of all possible functions). These functions can be activated by a push-button switch (labelled as 'Button' later on) and/or toggle switch (labelled as 'Switch' later on). The difference between the two is in the way the specific pendant functions is activated - in case of push-buttons, the action of pressing the button triggers the command (e.g. toggling different settings, Cycle start, Stop, etc.), while in case of toggle switches, the current state of the switch is processed (e.g. enable jog, select axis, jog x in + direction, etc.). The state of most pendant functions can also be signalized on pendant's LEDs.

PoKeys plugin for Mach4 supports multiple pendants on multiple PoKeys devices. The plugin joins information from all pendants and executes the commanded jogging or control commands.

#### Pendant setup

In order to setup the pendant, the following options are to be considered:

- Enable pendant mode: tells the plugin that the pendant is going to be used (this option must be activated for any pendant to work)
- kbd48CNC: enable the pre-configured support for kbd48CNC keyboard pendant
- Pendant on PoKeys I/O: enable the support for various pendants (both keyboard- and MPGbased), connected to PoKeys I/O pins

#### **Configuring Pendant on PoKeys I/O**

The pendant configuration is divided into Pendant signals and MPG sections. The Pendant signals contains the list of all possible pendant functions and configuration section, where each pendant function can be assigned to a specific PoKeys I/O pin.

| Enable pendant mode  | Map p       | endant signals to Ma | ach4                   |             | wiscallenous   impor |      |   |   |   |
|----------------------|-------------|----------------------|------------------------|-------------|----------------------|------|---|---|---|
| endant configuration |             |                      |                        |             |                      |      |   |   |   |
| ✓ kbd48CNC           | : brightnes | s 50 🔷 %             |                        |             |                      |      |   |   |   |
| Pendant signals MPG  |             |                      |                        |             |                      |      |   |   |   |
|                      | Enable      | Button               | Switch                 | Inv.        | LED                  | Inv. | P | G | - |
| Enable (deadman sw.) | 4           |                      | Axis and step selector | ×           | Pin 21               | ×    | 0 | 0 | Ξ |
| Jog On/Off           | 4           | Unused               | Always ON              | ×           | Unused               | X    | 0 | 0 |   |
| Jog On/Off toggle    | ×           | Unused               | Unused                 | ×           | Unused               | X    | 0 | 0 |   |
| Jog rate +           | X           | Unused               |                        | X           | Unused               | X    | 0 | 0 |   |
| Jog rate -           | ×           | Unused               |                        | ×           | Unused               | X    | 0 | 0 |   |
| Jog +                | X           | Unused               |                        | ×           | Unused               | X    | 0 | 0 |   |
| Jog fast             | X           | Unused               | Unused                 | X           | Unused               | X    | 0 | 0 |   |
| Jog fast toggle      | X           | Unused               |                        | X           | Unused               | X    | 0 | 0 |   |
| Jog -                | X           | Unused               |                        | X           | Unused               | X    | 0 | 0 |   |
| Inc. Jog             | X           | Unused               | Unused                 | X           | Unused               | X    | 0 | 0 |   |
| Cont. Jog            | X           | Unused               | Unused                 | X           | Unused               | X    | 0 | 0 |   |
| •                    |             |                      |                        | <b>b</b> .0 |                      | -    | ~ | Ŷ |   |
|                      |             |                      |                        |             |                      |      |   |   | _ |
|                      |             |                      |                        |             |                      |      |   | _ |   |

#### **Pendant functions**

- Enable (deadman sw.): since PoKeys supports multiple pendants, each pendant can independently be enabled or disabled this is done using this function. When disabled, the jogging motion is stopped and all LEDs are turned off. Pendants that contain the dead man's switch (also named Operator Presence Control, enabling switch) can use the signal from this switch to automatically enable or disable the pendant. This function should not be mixed with emergency (or Reset) switch. None of the pendant functions is taken into account while the pendant is disabled.
- Jog On/Off: pendants can support both the control (starting, stopping, pausing the job in execution, etc.) and jogging functionality. The jogging functionality must be enabled and this pendant function takes care of that. Since the keyboard-based pendants use push-button switches, the 'Jog On/Off toggle' function should be used instead since the jogging functionality is toggled on or off on each input signal activation.
- **Jog On/Off toggle:** similar as above, but is for use with pushbuttons (toggle switches). The jogging state is changed on each button press
- Jog rate+/Jog rate-: change jog rate (the value is displayed in Mach4 under jogging tab)
- Jog fast: toggle full-speed jogging
- **Jog +/-**: jog the current axis
- Inc./Cont./MPG jog: switching between incremental, continuous and MPG jogging.
- Jog X/Y/Z/A/B/C +/-: jog the corresponding axis
- Axis X/Y/Z/A/B/C: axis selection
- MPG 1/2/3 X/Y/Z/A/B/C: assign the axis to the appropriate MPG
- Step x0.001/x0.01/x0.1/x1: select step size (0.001, 0.01, 0.1, 1.0 of the unit)
- Cycle start/Feed hold/Stop/Reset: start, hold, stop or reset job
- Single step: execute single step (not supported)
- Reverse: reverse jog execution (not supported)
- **Optional stop:** toggle optional stop
- Edit: open G-code editor (not supported)
- Load: open G-code open dialog (not supported)
- Close: close current G-code
- Recent: open list of recent G-code files (not supported)
- Set next line: set next line to execute (not supported)
- **Rewind:** rewind current G-code file
- Run from here: run G-code from current line (not supported)
- Block delete: Block delete option
- Ref: take reference measurement (not supported)
- **Goto 0's:** goto home command the button must be pressed for more than 1 second for the function to activate
- Spindle CW/Stop/CCW: turn on or off the spindle and set the direction
- **Spindle speed +/-/reset:** set the spindle speed
- Feedrate +/-/reset: set the federate
- Teach/Stop teach: start or stop teach mode (not supported)
- Shuttle mode: shuttle mode (not supported)

- **Emergency switch:** emergency switch that disables the Mach4 motion engine. Make sure to use proper hardwire-wiring of emergency switch to the machine power supply. This signal can only be used to notify Mach4 of the event that emergency switch has been activated.

#### Pendant function status display

The two rightmost columns of the Pendant configuration screen display the actual pendant and global (aggregated) pendant states. The actual pendant (column P) displays the information on the state of the pendant that the configuration is being edited for. It will display the information even if the pendant is not enabled ('Enable (deadman sw.)' function active). The last column 'G' displays the aggregated function states of all pendants - this state is being used to trigger the jogging or command events.

| oKeys mapping page              | Pulse engine p<br>ode 🔲 Map pe | age Encoders page | ge Matrix keyboard Per<br>Iach4 | ndant | Miscallenous   Impo | ort / Export |   |   |   |
|---------------------------------|--------------------------------|-------------------|---------------------------------|-------|---------------------|--------------|---|---|---|
| V kbd48CNC V<br>Pendant on PoKe | adjust brightnes:<br>:ys I/O   | 50 💉 %            |                                 |       |                     |              |   |   |   |
| Pendant signals                 | MPG                            |                   |                                 |       |                     |              |   |   |   |
|                                 | Enable                         | Button            | Switch                          | Inv.  | LED                 | Inv.         | Р | G | * |
| Enable (deadmar                 | n sw.) 📢                       |                   | Axis and step selector          | ×     | Pin 21              | ×            | 0 | 0 | = |
| Jog On/Off                      | 4                              | Unused            | Always ON                       | ×     | Unused              | ×            | 0 | 0 |   |
| Jog On/Off tog                  | gle 🐰                          | Unused            | Unused                          | ×     | Unused              | ×            | 0 | 0 |   |
| Jog rate +                      | ×                              | Unused            |                                 | ×     | Unused              | ×            | 0 | 0 |   |
| Jog rate -                      | ×                              | Unused            |                                 | ×     | Unused              | ×            | 0 | 0 |   |
| Jog +                           | X                              | Unused            |                                 | X     | Unused              | ×            | 0 | 0 |   |
| Jog fast                        | X                              | Unused            | Unused                          | X     | Unused              | ×            | 0 | 0 |   |
| Jog fast togg                   | le 🔀                           | Unused            |                                 | X     | Unused              | ×            | 0 | 0 |   |
| Jog -                           | ×                              | Unused            |                                 | X     | Unused              | ×            | 0 | 0 |   |
| Inc. Jog                        | ×                              | Unused            | Unused                          | X     | Unused              | ×            | 0 | 0 |   |
| Cont. Jog                       | *                              | Unused            | Unused                          | X     | Unused              | ×            | 0 | 0 |   |
| ٠                               |                                |                   |                                 | •••   |                     |              | ~ | Ŷ | * |
|                                 |                                |                   |                                 |       |                     |              |   |   | _ |
|                                 |                                |                   |                                 |       |                     |              |   |   |   |
|                                 |                                |                   |                                 |       |                     |              |   |   |   |

Each cell displays one of the following states:

#### ○ inactive

- function is triggered by the input, but has inactive display (LED) state
- function is not triggered by the input, but has an active display (LED) state
- O function is both triggered by the input and has an active display (LED) state

#### **Example: configuring PoPendant1**

Note: the following table only gives an example on how to connect the PoPendant to PoKeys device. To ease the setup process, the configuration file for this example is provided on PoPendant homepage. Wiring can be rearranged by the user, but the plugin configuration must be adjusted accordingly.

| Wire | PoPendant<br>"wire colour" |       |     | Function      | PoKeys pin<br>number | Mach4<br>Mapping  |
|------|----------------------------|-------|-----|---------------|----------------------|-------------------|
| 1    | red                        |       |     | MPG +5V       | 5V                   | /                 |
| 2    | black                      |       |     | MPG GND       | GND                  | /                 |
| 5    | green                      |       |     | MPG A         | 1                    | Encoder 1B        |
| 7    | white                      |       |     | MPG B         | 2                    | Encoder 1A        |
|      | purple                     |       |     | N.C.          | N.C.                 | /                 |
|      | purple/black               |       |     | N.C.          | N.C.                 | /                 |
| 9    | green/black                |       |     | Lamp +        | +3.3V                | /                 |
| 11   | white/black                |       |     | Lamp -        | 14                   | Pendant<br>enable |
| 13   | yellow                     |       |     | X axis        | 19                   | Axis X            |
| 15   | yellow/black               |       |     | Y axis        | 20                   | Axis Y            |
| 17   | brown                      |       |     | Z axis        | 21                   | Axis Z            |
| 19   | brown/black                |       |     | A axis        | 22                   | Axis A            |
| 10   | pink*                      |       |     | B axis        | 24                   | Axis B            |
| 12   | pink/black*                |       |     | C axis        | 27                   | Axis C            |
| 21   | gray                       |       |     | x1            | 3                    | Step 0.001        |
| 23   | gray/black                 |       |     | x10           | 4                    | Step 0.01         |
| 25   | orange                     |       |     | x100          | 7                    | Step 0.1          |
|      | orange/black               |       |     | Ctrl Switch   | GND                  | /                 |
| 4    | Light blue                 |       |     | Estop         | 52                   | IO Estop          |
| 6    | blue/black                 |       |     | Estop GND     | GND                  | /                 |
|      | red/black                  |       |     | N.C           | N.C.                 | /                 |
|      | shield                     |       |     | shield        | GND                  | /                 |
|      | N.C.= not conne            | ected | - w | ire it to GND |                      |                   |

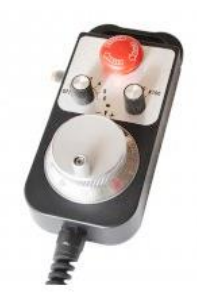

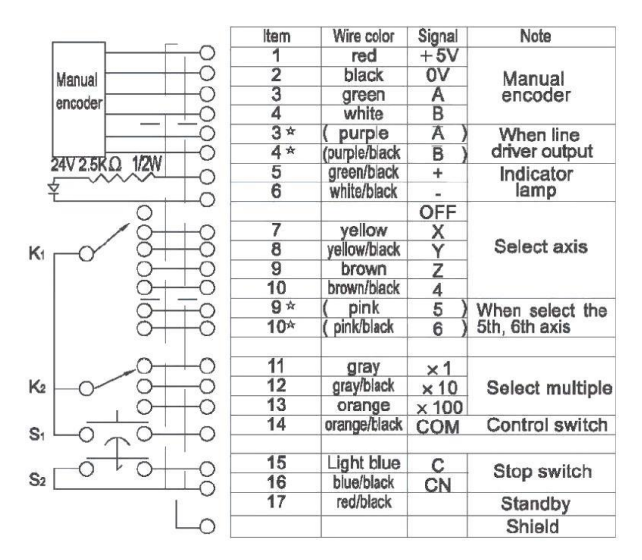

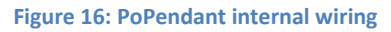

PoPendant1 is an MPG-based pendant with MPG, axis and step selection switches, emergency stop button and dead-man switch on the side of the device.

In order to make it work in Mach4 plugin, the following settings must be selected:

- Enable pendant mode: 'master' enable mode for pendants
- Pendant on PoKeys I/O: Pendant1 is connected to PoKeys I/O pins
- Enable (deadman sw.): select 'Axis and step selector' signal under 'Switch' column. Since dead-man switch in PoPendant1 is wired in series with axis and step selector, signal of those must be used to enable the pendant
- Jog On/Off: since no switch for turning the jogging functionality on or off is present on PoPendant1, select 'Always ON' under 'Switch' column.
- MPG jog: this pendant is using MPG to jog select 'Always ON' under 'Switch' column
- MPG 1 X,Y,Z,A,B,C: select which pins the axis selection switch on the PoPendant1 is wired to

- Step x0.001, x0.01, x0.1: select which pins the step selection switch on the PoPendant1 is wired to

| Enable (deadman sw.) | 4   |        | Axis and step selector | X           | Pin 21 | X |
|----------------------|-----|--------|------------------------|-------------|--------|---|
| Jog On/Off           | 4   | Unused | Always ON              | ×           | Unused | X |
| Jog On/Off toggle    | X   | Unused | Unused                 | X           | Unused | X |
| Jog rate +           | X   | Unused |                        | ×           | Unused | × |
| Jog rate -           | X   | Unused |                        | ×           | Unused | × |
| Jog +                | X   | Unused |                        | X           | Unused | X |
| Jog fast             | X   | Unused | Unused                 | X           | Unused | X |
| Jog fast toggle      | X   | Unused |                        | X           | Unused | X |
| Jog -                | X   | Unused |                        | X           | Unused | X |
| Inc. Jog             | X   | Unused | Unused                 | X           | Unused | X |
| Cont. Jog            | X   | Unused | Unused                 | X           | Unused | X |
| MPG Jog              | 4   | Unused | Always ON              | X           | Unused | X |
|                      |     |        | 1                      | •           |        |   |
| MPG 1 - X            | 4   | Pin 9  | Unused                 | X           | Unused | X |
| MPG 1 - Y            | 4   | Pin 10 | Unused                 | ×           | Unused | X |
| MPG 1 - Z            | 4   | Pin 11 | Unused                 | X           | Unused | X |
| MPG 1 - A            | 4   | Pin 5  | Unused                 | X           | Unused | X |
| MPG 1 - B            | 4   | Pin 3  | Unused                 | X           | Unused | X |
| MPG 1 - C            | 4   | Pin 4  | Unused                 | X           | Unused | X |
|                      |     |        |                        | • -         |        | • |
| Step x0.001          | 4   | Pin 6  | Unused                 | ×           | Unused | × |
| Step x0.01           | 4   | Pin 15 | Unused                 | ×           | Unused | X |
| Step x0.1            | 4   | Pin 16 | Unused                 | X           | Unused | X |
| Step x1              | X   | Unused | Unused                 | ×           | Unused | X |
| Cycle start          | X   | Unused |                        | X           | Unused | X |
| Feed Hold            | ×   | Unused | Unused                 | X           | Unused | X |
| Stop                 | ×   | Unused |                        | X           | Unused | X |
| Reset                | ×   |        | Unused                 | X           | Unused | X |
|                      | b a |        |                        | <b>b</b> -0 |        |   |

- Switch to 'MPG' tab and check both tick boxes for MPG 1. The takeover option tells the plugin to take the control over MPG 1 in Mach4 (in order to change its mapping, step per tick etc.), while the deadman switch option enables the use of deadman switch input - if the switch is not pressed, the target MPG is disabled.

| Keys mapping      | Pulse engine page | PoStep configuration   | Spindle Encoder | Matrix keyboard | Pendant | Miscallenous | Import | 4 |
|-------------------|-------------------|------------------------|-----------------|-----------------|---------|--------------|--------|---|
| Enable pendar     | it mode 🗌 Map p   | endant signals to Mach | 4               |                 |         |              |        |   |
| Pendant configu   | ration            | _                      |                 |                 |         |              |        |   |
| chuant connga     |                   |                        |                 |                 |         |              |        |   |
| kbd48CNC kbd48CNC | 🗌 adjust brightne | ss 100 🚔 %             |                 |                 |         |              |        |   |
| Pendant on        | PoKeys I/O Loa    | d default setting      |                 |                 |         |              |        |   |
|                   |                   |                        |                 |                 |         |              |        |   |
| Pendant signa     | ls MPG            |                        |                 |                 |         |              |        |   |
|                   | Takeover          | Use deadman switc      | h               |                 |         |              |        |   |
| MPG 1             | 4                 | 4                      |                 |                 |         |              |        |   |
| MPG 2             | X                 | ×                      |                 |                 |         |              |        |   |
| MPG 3             | X                 | ×                      |                 |                 |         |              |        |   |
|                   |                   |                        |                 |                 |         |              |        |   |
|                   |                   |                        |                 |                 |         |              |        |   |
|                   |                   |                        |                 |                 |         |              |        |   |
|                   |                   |                        |                 |                 |         |              |        |   |
|                   |                   |                        |                 |                 |         |              |        |   |
|                   |                   |                        |                 |                 |         |              |        |   |
|                   |                   |                        |                 |                 |         |              |        |   |
|                   |                   |                        |                 |                 |         |              |        |   |
|                   |                   |                        |                 |                 |         |              |        |   |
|                   |                   |                        |                 |                 |         |              |        |   |
|                   |                   |                        |                 |                 |         |              |        |   |

- Switch to Encoders configuration and configure encoder 1 to use the pins, where PoPendant1 MPG encoder signals are connected to.

| Keys m | apping pa   | ge Pulse engine page  | Encoders page  | Matrix keyb | oard P | endant | Miscallen | ous Im | port / Export |  |
|--------|-------------|-----------------------|----------------|-------------|--------|--------|-----------|--------|---------------|--|
| Enabl  | e fast enco | ders 📃 Enable 'ultra- | fast' encoders |             |        |        |           |        |               |  |
|        | Enable      | Ch.A                  | Ch.B           | Invert      | 4x     |        |           |        |               |  |
| 1      | 4           | Pin 1                 | Pin 2          | 4           | ×      |        |           |        |               |  |
| 2      | ×           | Pin 5                 | Pin 6          | ×           | ×      |        |           |        |               |  |
| 3      | ×           | Pin 15                | Pin 16         | ×           | ×      |        |           |        |               |  |
| 4      | ×           | Disabled              | Disabled       | ×           | X      |        |           |        |               |  |
| 5      | X           | Disabled              | Disabled       | X           | X      |        |           |        |               |  |
| 6      | X           | Disabled              | Disabled       | X           | X      |        |           |        |               |  |
| 7      | X           | Disabled              | Disabled       | X           | ×      |        |           |        |               |  |
| 8      | X           | Disabled              | Disabled       | X           | X      |        |           |        |               |  |
| 9      | X           | Disabled              | Disabled       | X           | ×      |        |           |        |               |  |
| 10     | X           | Disabled              | Disabled       | <b>X</b>    | X      |        |           |        |               |  |
| 11     | X           | Disabled              | Disabled       | X           | X      |        |           |        |               |  |
| 12     | X           | Disabled              | Disabled       | X           | X      |        |           |        |               |  |
| 13     | X           | Disabled              | Disabled       | X           | X      |        |           |        |               |  |
| 14     | X           | Disabled              | Disabled       | X           | X      |        |           |        |               |  |
| 15     | X           | Disabled              | Disabled       | X           | X      |        |           |        |               |  |
| 16     | X           | Disabled              | Disabled       | X           | X      |        |           |        |               |  |
| 17     | X           | Disabled              | Disabled       | X           | X      |        |           |        |               |  |
| 18     | X           | Disabled              | Disabled       | X           | X      |        |           |        |               |  |
| 19     | X           | Disabled              | Disabled       | X           | X      |        |           |        |               |  |
|        |             |                       |                |             |        |        |           |        |               |  |

- Confirm the plugin configuration by clicking OK and open Mach4 configuration dialog (Configure > Mach...). Switch to 'MPGs' tab and configure the options as shown below.

|         | Enabled  | Encoder                     | Counts Per Detent | Accel % | Velocity % | Reversed |  |
|---------|----------|-----------------------------|-------------------|---------|------------|----------|--|
| Mpg #0  | 4        | PoKeys_45000/Encoder 01 RAW | 1                 | 50      | 100        | X        |  |
| Mpg #1  | ×        |                             | 1                 | 0.0     | 0.0        | X        |  |
| Mpg #2  | X        |                             | 1                 | 0.0     | 0.0        | X        |  |
| Mpg #3  | ×        |                             | 1                 | 0.0     | 0.0        | X        |  |
| Mpg #4  | ×        |                             | 1                 | 0.0     | 0.0        | X        |  |
| Mpg #5  | ×        |                             | 1                 | 0.0     | 0.0        | X        |  |
| Mpg #6  | ×        |                             | 1                 | 0.0     | 0.0        | X        |  |
| Mpg #7  | X        |                             | 1                 | 0.0     | 0.0        | X        |  |
| Mpg #8  | X        |                             | 1                 | 0.0     | 0.0        | X        |  |
| Mpg #9  | ×        |                             | 1                 | 0.0     | 0.0        | ×        |  |
| Mpg #10 | X        |                             | 1                 | 0.0     | 0.0        | X        |  |
| Mpg #11 | <b>X</b> |                             | 1                 | 0.0     | 0.0        | X        |  |
|         |          |                             |                   |         |            |          |  |

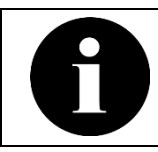

The deadman switch can have its own dedicated input or can use the axis mapping and step selection knobs, which are usually wired in series with the deadman switch.

#### Pendant function configuration checklist

If pendant function is not reacting to the switch or button input, check that the following conditions are met:

- Is 'Enable pendant mode' option checked?
- Is 'Pendant on PoKeys I/O' option checked?
- Is 'Enable (deadman sw.)' function properly configured and is activated by the input signal?
- o Is pendant function enabled (checkbox in the first column)?

#### **Miscellaneous**

This page contains additional settings for other peripherals. PoExtBus outputs can be enabled here, as well as the support for alphanumeric LCD display, PWM outputs and PoIL data interchange.

| Pulse angine page Boston configuration Spindle Encoders page Matrix keyboard Den       | dant Miscallenous Import / Evport                                    |
|----------------------------------------------------------------------------------------|----------------------------------------------------------------------|
| PoExtBus outputs Update rate Connection timeout                                        |                                                                      |
| LCD display<br>☑ Enable alphanumeric LCD display<br>□ CD port<br>◎ Primary O Secondary | Matrix LED - unavailable (PE enabled)  Enable matrix LED 1  Width: 1 |
| PWM outputs PWM frequency: 20000 Hz                                                    | Spindle output                                                       |
| Enable: Pin 17 Pin 18 Pin 19 Pin 20 Pin 21 Default (%) 0 0 15 0 0 0 0 0 0 0            | ✓ Pin 22     Set to 0 when OFF       0     ♦                         |
|                                                                                        |                                                                      |

Figure 17: Miscellaneous settings

The update rate and connection timeout settings control the communication with the device. If Pulse engine functionality of PoKeys device is not used, the update rate can be lowered to reduce the load on the system or communication bus.

# Import/Export of plugin settings

The import/export page is used to import or export PoKeys device configuration from or to a file. Select which settings you would like to import or export and click the appropriate Import or Export button.

| Device configuration - TestDevice     |                              |                                   | ×     |
|---------------------------------------|------------------------------|-----------------------------------|-------|
| PoKeys mapping page Pulse engine page | Encoders page Matrix keyboar | d Pendant Miscallenous Import / E | port  |
| ·                                     | Select settings to import    | or export                         |       |
|                                       |                              |                                   |       |
|                                       | Pin mapping                  |                                   |       |
|                                       | Encoderr                     | Import                            |       |
|                                       | Pendant configuration        |                                   |       |
|                                       | Matrix keyboard              | Export                            |       |
|                                       | Miscellaneous                |                                   |       |
|                                       |                              |                                   |       |
|                                       |                              |                                   |       |
|                                       |                              |                                   |       |
|                                       |                              |                                   |       |
|                                       |                              |                                   |       |
|                                       |                              |                                   |       |
|                                       |                              |                                   |       |
|                                       |                              |                                   |       |
|                                       |                              |                                   |       |
|                                       |                              |                                   |       |
|                                       |                              |                                   |       |
|                                       |                              |                                   |       |
|                                       |                              |                                   |       |
|                                       |                              |                                   |       |
|                                       |                              |                                   |       |
|                                       |                              |                                   | Apply |
|                                       |                              | Cance                             | Арріу |

Figure 18: Import/export section

# **Peripheral integration examples**

Customization of peripheral operation in Mach4 with PoKeys plugin is done via built-in LUA scripting. Read the Mach4 LUA scripting manual on how to access the script editor and how to edit PLC scripts in Mach4.

# FRO (feedrate-override) setting using PoKeys analog input

This example can be downloaded from <u>PoKeys analog FRO(526b)</u> (http://blog.poscope.com/wp-content/uploads/2016/04/PoKeys\_analog\_FRO.zip). Move the file to a location easy to find, preferably in the Mach4 folder.

First, enable the analog input in PoKeys plugin. To do this, open the PoKeys plugin configuration in Mach4 and select your device. Then go to the PoKeys mapping page tab and select which pin should be analog input. Make sure to check the PoKeys device pinout schematics (under FAQ section on the device's homepage) for the correct pin number – <u>PoKeys57U</u>, <u>PoKeys57E</u>, <u>PoKeys57CNC</u>.

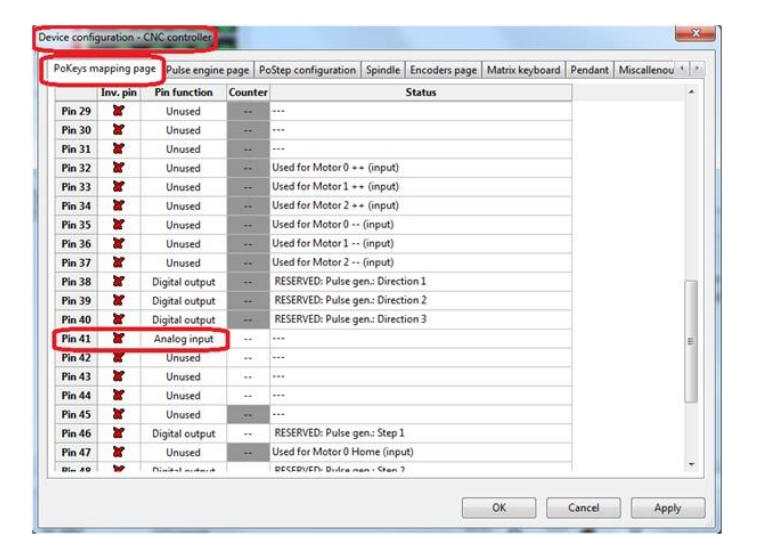

If you haven't done it yet, connect a potentiometer to the selected analog input of the PoKeys device.

To test if the settings are correct, click on "Diagnostic" tab in Mach 4 and select "RegFile – Newfangled Solutions".

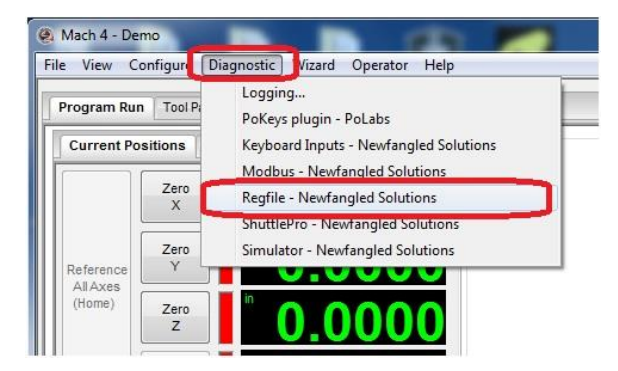

A new window should open. Here you expand your PoKeys device options (in our example, PoKeys device was named "CNC Controller") and scroll down to analog input. Under desired analog input pin

you should see the value change from 0 to 1 as you turn the potentiometer. Value of 0 equals to a voltage of 0 V, while the value of 1 equils to voltage of +3.3 V on the analog input pin.

| Register Diagnostics        |   |
|-----------------------------|---|
| Diag Pound Variable Range   |   |
| ¢.                          |   |
| <mark>⊕-</mark> core/global |   |
| 🗄 - core/inst               |   |
| Jogging for PoKeys          |   |
| CNC controller              |   |
| - DeviceConnected: 1        |   |
| Axis 01 RAW: 0              |   |
| Accu 01 RAW: 0              |   |
| AccuPK 01 RAW: 0            |   |
| AccuPK2 01 RAW: 0           |   |
| Axis 02 RAW: 0              |   |
| Accu 02 RAW: 0              |   |
| AccuPK 02 RAW: 0            |   |
| AccuPK2 02 RAW: 0           |   |
| Axis 03 RAW: 0              |   |
| A 02 DAM/- 0                | * |

| Dia | g Pound Variable Range            |   |
|-----|-----------------------------------|---|
| ø   |                                   |   |
|     | Encoder 24 RAW: 0                 | - |
|     | Encoder 25 RAW: 0                 |   |
| 8   | Encoder 26 RAW: 0                 |   |
|     | Analog input 41: 0.51037851037851 |   |
|     | - Analog input 42: 0              |   |
|     | Analog input 43: 0                | _ |
|     | Analog input 44: 0                |   |
|     | - Analog input 45: 0              |   |
|     | Analog input 46: 0                |   |
|     | Analog input 47: 0                |   |
| 8   | Counter 01: 0                     |   |
|     | Counter 02: 0                     |   |
|     | Counter 03 [N/A]: 0               |   |
|     | Counter 04 [N/A]: 0               |   |
| -   | C                                 | • |

Now open the "PoKeys\_analog\_FRO.lua" file from Mach4. To do this click on "Operator" menu inside Mach4 and select "Edit/Debug scripts". Go to the location of the .lua file and open it.

| Irganiziraj 👻 Nova n  | napa                  |                 |                   | 80 ·     |       |
|-----------------------|-----------------------|-----------------|-------------------|----------|-------|
| Priljubljene          | Ime                   | Datum spremembe | Tip               | Velikost |       |
| 🛄 Namizje             | Docs                  | 17.3.2016 11:19 | Mapa z datotekami |          |       |
| 📃 Nedavna mesta       | GcodeFiles            | 21.7.2015 9:02  | Mapa z datotekami |          |       |
| 🚺 Prenosi             | 📕 Lang                | 17.3.2016 11:19 | Mapa z datotekami |          |       |
|                       | Ju Licenses           | 21.7.2015 9:02  | Mapa z datotekami |          |       |
| 😹 Knjižnice           | 📕 LuaExamples         | 17.3.2016 11:19 | Mapa z datotekami |          |       |
| Dokumenti II          | 3 Modules             | 17.3.2016 11:19 | Mapa z datotekami |          |       |
| 👌 Glasba              | 🔒 Plugins             | 31.3.2016 14:00 | Mapa z datotekami |          |       |
| Slike                 | Profiles              | 17.3.2016 11:19 | Mapa z datotekami |          |       |
| 🗧 Videoposnetki       | 🕌 Screens             | 17.3.2016 11:19 | Mapa z datotekami |          |       |
|                       | 3 Subroutines         | 21.7.2015 9:02  | Mapa z datotekami |          |       |
| 🖏 Domača skupina      | Uizards               | 17.3.2016 11:19 | Mapa z datotekami |          |       |
|                       | PoKeys_analog_FRO.lua | 6.4.2016 9:15   | Lua File          | 1 KB     |       |
| 🗏 Računalnik          |                       |                 |                   |          |       |
| 🚢 Lokalni disk (C:)   |                       |                 |                   |          |       |
| 👝 Lokalni disk (D:) 🖛 |                       |                 |                   |          |       |
| 1                     |                       |                 | Cura Ch           | 11.00    | <br>_ |

In this file, you must change the "device" and "analogPin" values inside double quote (do not remove the double quotes). The device name is the name of your device and the analogPin value is the analog input pin number.

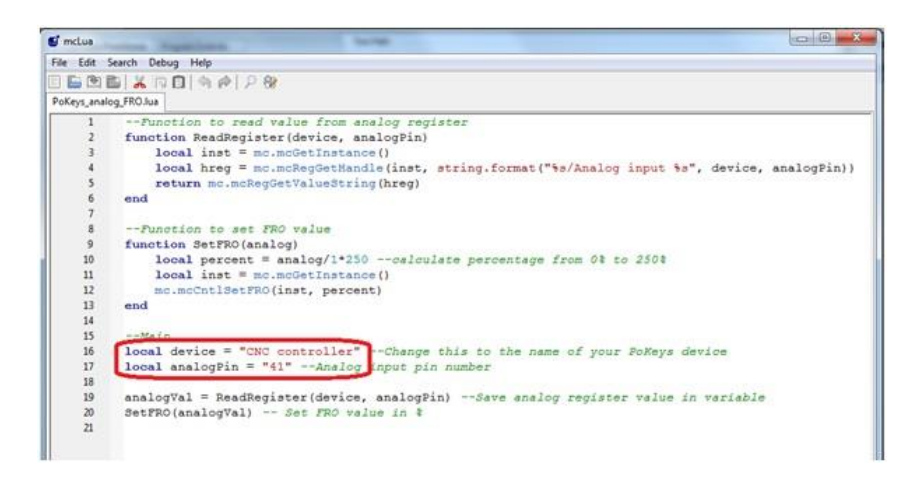

In this example the FRO will change from 0 to 250%. If you want to have a different range you must edit this line:

#### local percent = analog/1\*250 -calculate percentage from 0% to 250%

Once done save the file and close it. Now we must add one line to the Mach4 PLC script. Click on the "Operator" menu and select edit screen. Mach4 screen should change a bit. Now there will be 2 windows on the left side of the screen. The top one is the Screen Tree Manager. In this window, select the topmost line (1). In the bottom window named Properties, click on the second button as shown in the picture (2). Next find the PLC script option and click on it (3). This will add a button with 3 dots to the right of it. Click this button (4).

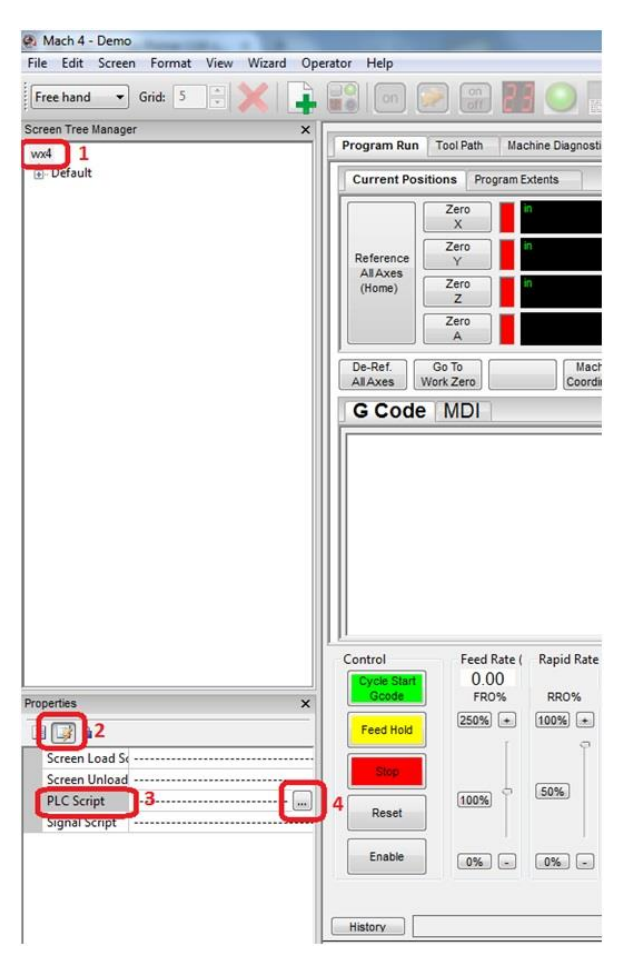

When you click this button, the LUA editor with the PLC script will open. Scroll to the bottom of the script and almost at the end add this line:

dofile("C:\\Mach4Hobby\\PoKeys\_analog\_FRO.lua")

| 🝯 mcLua      |                                                            |
|--------------|------------------------------------------------------------|
| File Edit S  | earch Debug Help                                           |
| 🖹 🕒 🖄 🖡      | 1 🔏 🗊 🚺 🥱 🏟 👂 🥵                                            |
| * le1F75.mcs |                                                            |
| 176          | if (val ~= "NotFound") then If the value is not equa .     |
| 177          | <pre>scr.SetProperty((droName), "Value", val) Set t</pre>  |
| 178          | end End the If statement                                   |
| 179          | end End the For loop                                       |
| 180          |                                                            |
| 181          |                                                            |
| 182          | end                                                        |
| 183          |                                                            |
| 184          |                                                            |
| 185          | dofile("C:\\Mach4Hobby\\PoKeys analog FRO.lua")            |
| 186          |                                                            |
| 187          | This is the last thing we do. So keep it at the end of the |
| 188          | machStateOld = machState;                                  |
| 189          | machWasEnabled = machEnabled;                              |
| 190          | E                                                          |
| 191          | *                                                          |
| •            | - III                                                      |
| Welcome to m | cLua INS R/W Ln 184 Col 1                                  |

If your path to the PoKeys\_analog\_FRO.lua file is different you must change the path between " ". Remember to use double \\. Now save the PLL script. You can either go to File->Save or click Ctrl+S. You can now close the LUA editor. Now in Mach 4 again click on the Operator and then the Edit screen. This will stop the editing. When asked save the current screen.

If you have followed this Mach4 tutorial correctly you should now see the FRO slider move as you turn your potentiometer. If you want to remove this option just remove the line we have just added in the PLC script and if you want to change the input pin just edit the PoKeys\_analog\_FRO.lua script as shown above.

# **Using LCD display registers**

If LCD display support is enabled in the plugin settings, the display can easily be accessed using the LUA registers. The registers are available as 'LCD Line x' (x is the LCD line number - 1 to 4) of the PoKeys device object. The following example sets a single line on the LCD display (PoKeys\_45000 is the device name used in this example).

local inst = mc.mcGetInstance()
local hreg = mc.mcRegGetHandle(inst, "PoKeys\_45000/LCD Line 1")
mc.mcRegSetValueString(hreg, "line of text")

# **Custom signal mapping**

We will map the signal to one of the PoKeys inputs and configure it to trigger the 'Cycle start' function.

#### Mapping the signal

Open Config > Mach configuration dialog and switch to 'Input signals' tab. Select your PoKeys device and appropriate IO using the drop-down boxes. We selected pin 15 in the following screenshot

|           | Mapping Enabled | Device            | Input Name    | Active Low |  |
|-----------|-----------------|-------------------|---------------|------------|--|
| Input #0  | 4               | ConvertedToPoKeys | Pin 15 (in) v | ×          |  |
| Input #1  | X               |                   |               | X          |  |
| Input #2  | X               |                   |               | X          |  |
| Input #3  | X               |                   |               | X          |  |
| Input #4  | X               |                   |               | X          |  |
| Input #5  | X               |                   |               | X          |  |
| Input #6  | X               |                   |               | X          |  |
| Input #7  | X               |                   |               | ×          |  |
| Input #8  | X               |                   |               | ×          |  |
| Input #9  | ×               |                   |               | ×          |  |
| Input #10 | ×               |                   |               | ×          |  |
| Input #11 | ×               |                   |               | ×          |  |
| Input #12 | ×               |                   |               | ×          |  |
| Input #13 | ×               |                   |               | ×          |  |
| Input #14 | ×               |                   |               | ×          |  |
| Input #15 | X               |                   |               | X          |  |
| Input #16 | ×               |                   |               | X          |  |
| Input #17 | ×               |                   |               | ×          |  |
| 1         | <b>5</b>        |                   |               | <b>W</b>   |  |

Confirm the configuration and close the dialog.

#### Opening the signal mapping code

The signal mapping code is a part of the Mach4 screen (window) initialization code, accessible from the screen editor. Go to 'Operator > Edit screen

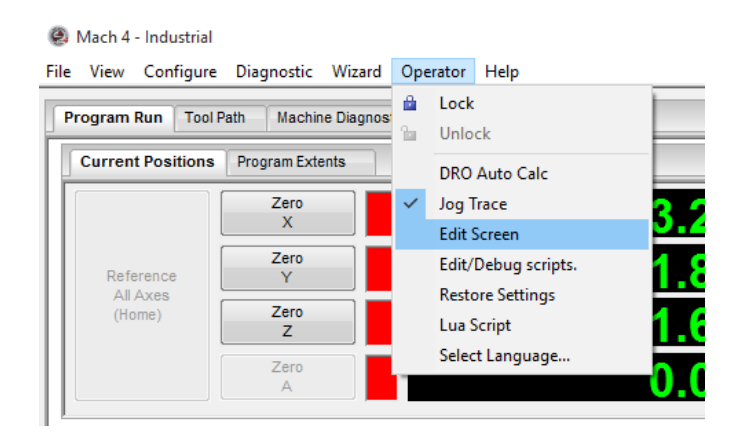

Once the screen editor is opened, one has the access to all parts of the Mach4 GUI parts. For mapping the signal, we will edit the Screen Load script. In the list on the right, locate the top element in the list (also the name of your screen – e.g. wx4, wx6 etc.) and click on it. In the lower left corner, locate the 'Properties' pane. There is a 'Events' button that will open the list of Mach4 scripts that are a part of the screen.

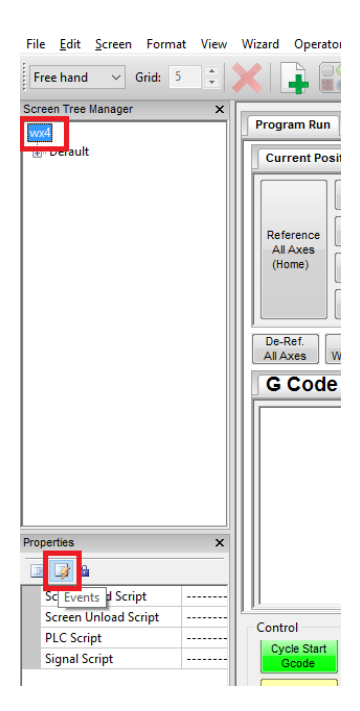

Locate the 'Screen Load Script' and click in the field on the right. A button (with '...') will appear that will open the script editor when clicked.

| Pro | operties             | X                                  |                    |
|-----|----------------------|------------------------------------|--------------------|
|     | Screen Load Script   | abel', 'Enable'); AxisEnable();end |                    |
|     | Screen Unload Script |                                    | Cantral            |
|     | PLC Script           |                                    | Control            |
| F   | Signal Script        |                                    | Cycle Sta<br>Gcode |

#### Editing the code

Locate the list of function declarations in the code that look similar to the code highlighted in green and red boxes on the image below.

| 20           | scr.setroperty( punkerAll , finabled , costing(s)              |
|--------------|----------------------------------------------------------------|
| 21           | <pre>scr.SetProperty('btnRefAll2', 'Enabled', tostring(:</pre> |
| 22           | <pre>scr.SetProperty('btnGotoZero', 'Enabled', tostring</pre>  |
| 23           | <pre>scr.SetProperty('tabJogging', 'Enabled', tostring(:</pre> |
| 24           | if (state == 1) then                                           |
| 25           | AxisEnable();                                                  |
| 26           | end                                                            |
| 27           | end.                                                           |
| 28           | [mc.ISIG INPUT0] = function (state)                            |
| 29           | -                                                              |
| 30           | end,                                                           |
| 31           | [mc.ISIG INPUT1] = function (state)                            |
| 32           | if (state == 1) then                                           |
| 33           | CycleStart()                                                   |
| 34           | else                                                           |
| 35           | mc.mcCntlFeedHold (0)                                          |
| 36           | end                                                            |
| 37           |                                                                |
| 38           | end,                                                           |
| 39           |                                                                |
| 40           | [mc.OSIG JOG CONT] = function (state)                          |
| 41           | if(state == 1) then                                            |
| 40           | L'un auguration (1) is submitted at the second statement       |
| <            |                                                                |
| Welcome to m | cLua                                                           |

This part of the code initializes the list of signals and their respective function handlers. In the default screen, ISIG\_INPUT0 signal has an empty function declared, while the ISIG\_INPUT1 signal has a function with some example code that shows how to trigger the function in Mach4.

Let's add the following code to the ISIG\_INPUTO

```
if (state == 1) then
    CycleStart()
end
```

The code now looks

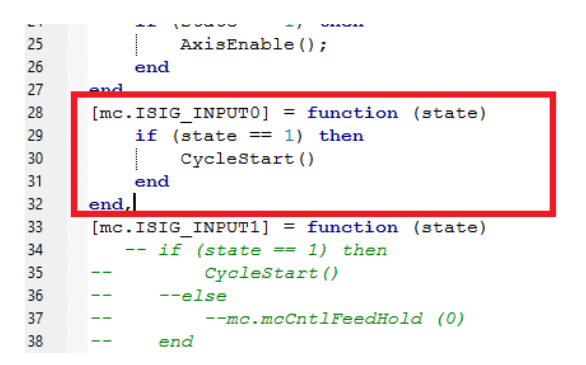

Save the code, then exit the screen editor (again via Operator > Edit screen menu). Save the changes to the screen and test your new shortcut.

#### Adding more signals

If you look at the code in the script, you will notice that you have somewhere in the beginning

```
-- Signal Library
SigLib = {
```

Then, one block as following for each signal

```
[mc.<signal name>] = function (state)
< code >
end
```

So, SigLib is a Table name, which contains handler functions for all signals in the list. The SigLib ends somewhere later on (around row 70) with a '}'. To add a new signal handler, make sure that you insert it in the Table and that you put a comma at the end of it.

```
-- Signal Library
--- Signal Library
SigLib = {
[mc.SIGNAL1] = function (state)
< code >
end,
[mc.SIGNAL2] = function (state)
< code >
end,
```

```
[mc.SIGNAL3] = function (state)
 < code >
end,
...
[mc.SIGNALn] = function (state)
 < code >
end
}
```

# **Device command register**

The PoKeys plugin exposes a device command register named 'DeviceCommand'. It supports the following commands:

- OEM lock / unlock command
- Set machine position

#### Set machine position

The syntax for the command is

SetPos < motor ID> <motor position>

- < motor ID>: ID of the motor (0 to 7)
- <motor position>: signed 32-bit integer for the desired machine position

Example:

SetPos 2 4000

# Changing the device or moving configuration

The PoKeys plugin configuration allows you to transfer the configuration from one device to another (in the case if PoKeys device needs to be changed). Select the device to change and click on 'Change device'. Follow the wizard to select the new device. When finished, restart Mach4 for the changes to be applied. This operation can also be performed if the original device is not present.

# **Configuring PoKeys as motion device**

In order to use PoKeys device as motion controller for Mach4, select your PoKeys device in Mach4's dialog: Configure > Select Motion dev. <u>Restart of Mach4 is advised after changing the motion</u> <u>device.</u>

| Select Motion Device                                                                                    |
|----------------------------------------------------------------------------------------------------|
| Select the motion control device.<br>WARNING!                                                           |
| Changing the motion control device will destroy any existing<br>axis to motor mapping and motor tuning. |
| TestDevice Simulation Device                                                                            |
|                                                                                                    |
|                                                                                                    |
|                                                                                                    |
| OK Cancel Apply                                                                                         |

Configure motor parameters - open Config > Mach dialog and switch to Motors tab.

| ch Configu    | uration  |                 |                       |                          | 0.0                | 0.010                      |          |            |                  | x |
|---------------|----------|-----------------|-----------------------|--------------------------|--------------------|----------------------------|----------|------------|------------------|---|
| General       | Motors A | ais Mapping H   | loming/SoftLimits     | Input Signals            | Output Signals     | Spindle Tool Pat           | h        |            |                  |   |
|               | Velocity | (U/min)         |                       |                          |                    |                            |          |            | Motor0           |   |
|               |          |                 |                       |                          |                    |                            |          |            | Motor2<br>Motor3 |   |
| 500.00        |          |                 |                       |                          |                    |                            |          | t          | Motor4           |   |
| 400.00        |          |                 |                       |                          |                    |                            |          |            | Motor6           |   |
|               |          |                 |                       |                          |                    |                            |          |            |                  |   |
| 300.00        |          |                 |                       |                          |                    |                            |          |            |                  |   |
| 200.00        |          |                 |                       |                          |                    |                            |          |            |                  |   |
|               |          |                 |                       |                          |                    |                            |          |            |                  |   |
| 100.00        |          |                 |                       |                          |                    |                            |          |            |                  |   |
| -0.00         |          |                 |                       |                          |                    |                            |          |            |                  |   |
|               | -1:0     | .000            | 00:1.000              | 00:2.000<br>Time in Seco | 00:3<br>nds        | .000 00%                   | 1.000 Mo | top995.000 |                  |   |
|               | Counts   | Veloci          | ty Accel              | eration                  |                    |                            |          | Enable     |                  |   |
| Pr<br>12700.0 | er Unit  | Units/Mi<br>600 | nute (Units,<br>25.00 | (Sec)^2                  | G Force<br>5475476 | Backlash (Units)<br>0.0000 | Reverse? | Delay (ms) |                  |   |
|               |          |                 |                       | _                        |                    |                            |          |            |                  |   |
|               | -        |                 |                       |                          |                    |                            | ОК       | Cancel     | Apply            | _ |

Configure the 'Counts Per Unit' field based on your machine configuration. The 'Velocity' field must obey the PoKeys pulse generator limitation on the maximum step frequency:

| Generator type       | Maximum step frequency |
|----------------------|------------------------|
| Internal 3 channel   | 25 kHz                 |
| External 4/8 channel | 125 kHz                |

The maximum 'Velocity' value can be calculated using the following formula

$$V_{max} = \frac{60 * f_{max}}{N_{unit}}$$

where  $f_{max}$  is the maximum step frequency of the PoKeys pulse engine (see table above) and  $N_{unit}$  is the 'Counts per Unit' of your machine.

Example: let the machine's Counts per Unit be 24000 and external pulse generator is used (PoExtBusOC16CNC, PoKeysCNCaddon, etc.). The maximum velocity is then  $V_{max} = \frac{60*125000}{24000} =$ 

312.5 Units/Minute. PoKeys plugin will automatically reduce the maximum velocity if it is configured above the limit. In this case, the following dialog will appear when enabling the machine

| PoKeys plugin for Mach4                                                                | × |
|----------------------------------------------------------------------------------------|---|
| Motion parameters have been adjusted according to selected pulse generator limitations |   |
| OK                                                                                     |   |
|                                                                                        |   |
|                                                                                        |   |
|                                                                                        |   |
|                                                                                        |   |

# **Troubleshooting:**

Problem: After clicking the 'Enable' button, Mach4 will show 'E-stop condition!' in the status bar and PoKeys device will not start the axis drivers.

**Reason**: E-stop switch is not properly configured.

Indications: Mach4 logging screen will show the following information

| Log Facility            |                                                                           | × |
|-------------------------|---------------------------------------------------------------------------|---|
| 🌶 🕞 II                  |                                                                           |   |
| 2015-03-29 12:50:29.233 | - Signal id 1120, (Machine Enabled), changed from LOW to HIGH.            |   |
| 2015-03-29 12:50:29.236 | API: mccnuchable(urue) called.                                            |   |
| 2015-03-29 12:50:29.236 | <ul> <li>API: mcCntlEnable(true) E-Stop is asserted! Aborting.</li> </ul> |   |
|                         |                                                                           |   |
| 2015-03-29 12:50:29.236 | <ul> <li>API: mcCntlEnable(true) E-Stop is asserted! Aborting.</li> </ul> |   |

PoKeys plugin diagnostic screen (accessible via Diagnostics > PoKeys plugin) will list the Pulse engine as 'Stopped'.

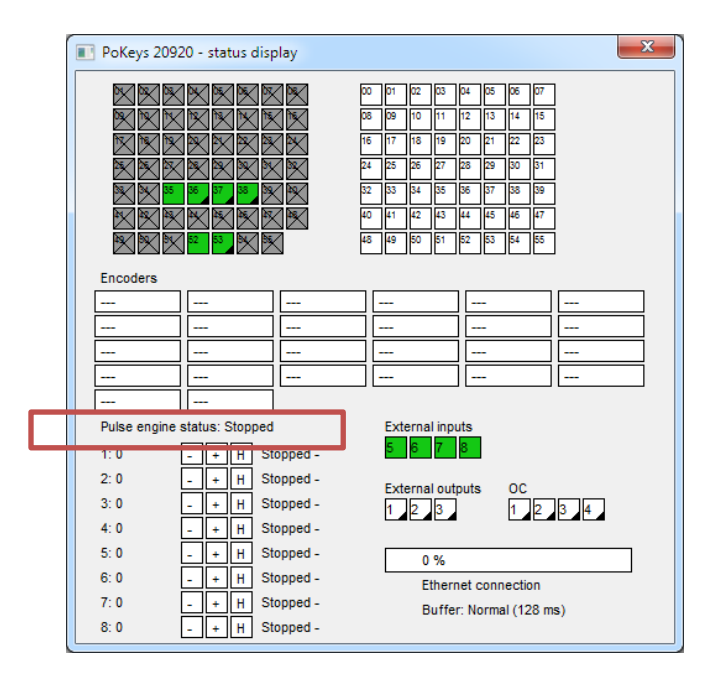

**Solution**: Check that you have the emergency switch polarity properly configured. Open the PoKeys device configuration dialog, go to Pulse engine page and check the 'Invert emergency switch polarity'.

#### Please read the following notes

- 1. All information included in this document is current as of the date this document is issued. Such information, however, is subject to change without any prior notice.
- 2. PoLabs does not assume any liability for infringement of patents, copyrights, or other intellectual property rights of third parties by or arising from the use of PoLabs products or technical information described in this document. No license, express, implied or otherwise, is granted hereby under any patents, copyrights or other intellectual property rights of PoLabs or others. PoLabs claims the copyright of, and retains the rights to, all material (software, documents, etc.) contained in this release. You may copy and distribute the entire release in its original state, but must not copy individual items within the release other than for backup purposes.
- 3. Descriptions of circuits, software and other related information in this document are provided only to illustrate the operation of the products and application examples. You are fully responsible for the incorporation of these circuits, software, and information in the design of your equipment. PoLabs assumes no responsibility for any losses incurred by you or third parties arising from the use of these circuits, software, or information.
- 4. PoLabs has used reasonable care in preparing the information included in this document, but PoLabs does not warrant that such information is error free. PoLabs assumes no liability whatsoever for any damages incurred by you resulting from errors in or omissions from the information included herein.
- 5. PoLabs devices may be used in equipment that does not impose a threat to human life in case of the malfunctioning, such as: computer interfaces, office equipment, communications equipment, test and measurement equipment, audio and visual equipment, home electronic appliances, machine tools, personal electronic equipment, and industrial robots.
- 6. Measures such as fail-safe function and redundant design should be taken to ensure reliability and safety when PoLabs devices are used for or in connection with equipment that requires higher reliability, for example: traffic control systems, anti-disaster systems, anticrime systems, safety equipment, medical equipment not specifically designed for life support, and other similar applications.
- 7. PoLabs devices shall not be used for or in connection with equipment that requires an extremely high level of reliability and safety, as for example: aircraft systems, aerospace equipment, nuclear reactor control systems, medical equipment or systems for life support (e.g. artificial life support devices or systems), and any other applications or purposes that pose a direct threat to human life.
- 8. You should use the PoLabs products described in this document within the range specified by PoLabs, especially with respect to the maximum rating, operating supply voltage range and other product characteristics. PoLabs shall have no liability for malfunctions or damages arising out of the use of PoLabs products beyond such specified ranges.
- 9. Although PoLabs endeavors to improve the quality and reliability of its products, semiconductor products have specific characteristics such as the occurrence of failure at a certain rate and malfunctions under certain use conditions. Further, PoLabs products are not subject to radiation resistance design. Please be sure to implement safety measures to guard them against the possibility of physical injury, and injury or damage caused by fire in the event of the failure of a PoLabs product, such as safety design for hardware and software including but not limited to redundancy, fire control and malfunction prevention, appropriate treatment for aging degradation or any other appropriate measures.
- 10. Usage: the software in this release is for use only with PoLabs products or with data collected using PoLabs products.
- 11. Fitness for purpose: no two applications are the same, so PoLabs cannot guarantee that its equipment or software is suitable for a given application. It is therefore the user's responsibility to ensure that the product is suitable for the user's application.
- 12. Viruses: this software was continuously monitored for viruses during production, however the user is responsible for virus checking the software once it is installed.
- 13. Upgrades: we provide upgrades, free of charge, from our web site at www.poscope.com. We reserve the right to charge for updates or replacements sent out on physical media.
- 14. Please contact a PoLabs support for details as to environmental matters such as the environmental compatibility of each PoLabs product. Please use PoLabs products in compliance with all applicable laws and regulations that regulate the inclusion or use of controlled substances, including without limitation, the EU RoHS Directive. PoLabs assumes no liability for damages or losses occurring as a result of your noncompliance with applicable laws and regulations.
- 15. Please contact a PoLabs support at support@poscope.com if you have any questions regarding the information contained in this document or PoLabs products, or if you have any other inquiries.
- 16. The licensee agrees to allow access to this software only to persons who have been informed of and agree to abide by these conditions.
- Trademarks: Windows is a registered trademark of Microsoft Corporation. PoKeys, PoBlocks, PoKeys55, PoKeys56U, PoKeys56E, PoKeys57E, PoKeys57U, PoKeys57CNC, PoKeys57CNCdb25, PoScope, PoLabs and others are internationally registered trademarks.